### New Jersey Courts Independence • Integrity • Fairness • Quality Service

### Juvenile Custody Warrant Law Enforcement Processing

October 2024

### Topics

- Creation of an eCDR complaint via the new Custody Warrant complaint path this is in addition to the current "Summons" and "TBD" paths.
- Submittal to Superior Court for a judge's determination of Probable Cause and decision on a request to seal.
  - If Probable Cause is found and the judge authorizes a warrant, the complaint warrant is immediately docketed.
  - The case is sealed for 10 days if the judge grants the seal request. This can be extended for another 10 days if requested by the prosecutor prior to the expiration date.
- RST request to Superior Court when the Juvenile is taken into custody.

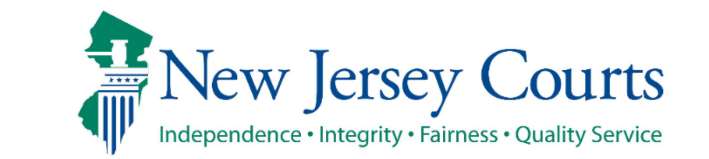

# From the Portal, click the Juvenile Central Registry tile which is required to create a Juvenile complaint.

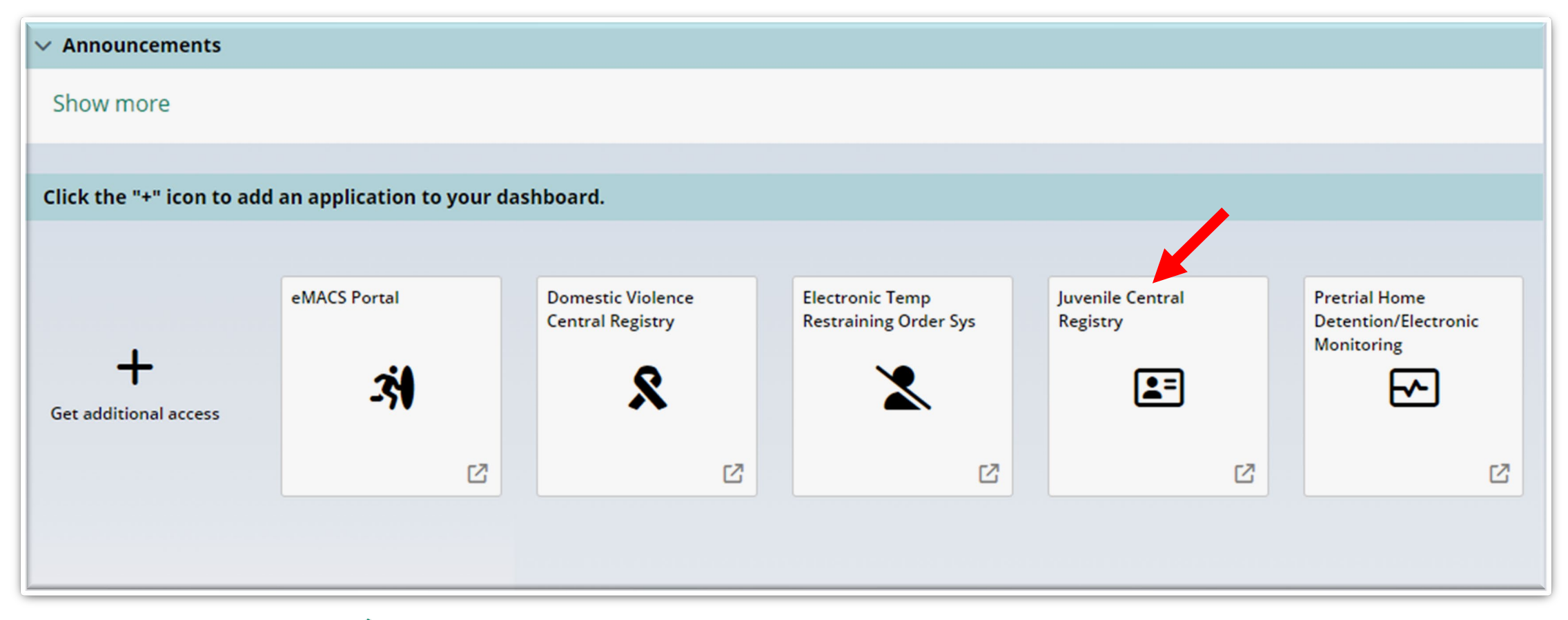

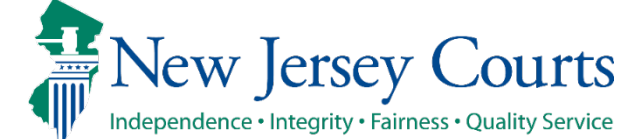

The Welcome screen will be displayed. The officer clicks the "Continue" button. The system will navigate to the Juvenile Party Search screen.

| Juvenile Central Regist                                                                                   | try                                       |                                    |                    |                      | Home          | Close       |
|----------------------------------------------------------------------------------------------------|-------------------------------------------|------------------------------------|--------------------|----------------------|---------------|-------------|
| New Jersey Courts                                                                                         | ARD THINK                                 |                                    |                    | H. M                 | Í.            | 24          |
|                                                                                                    |                                           |                                    |                    |                      | pdangl7       | Logged In   |
| Welcome - Juvenile Central Re                                                                             | egistry                                   |                                    |                    |                      |               |             |
| The Juvenile Central Registry is a computerized inquiry system, to certain juvenile information in FACTS. | tem that allows law enforcement to access | information about juvenile deling  | quency cases. The  | JCR system permit    | s direct acce | ess, at any |
| The system displays juvenile delinquency cases filed in the juvenile.                                     | Family Part's FJ docket. Law Enforcement  | personnel can use this information | n to help with inv | estigating alleged c | riminal beha  | vior by a   |
|                                                                                                    |                                           |                                    |                    |                      |               |             |
| Important Messages and Announcements                                                                      |                                           |                                    |                    |                      |               |             |
|                                                                                                    |                                           |                                    |                    |                      | Cont          | tinue       |

Juvenile Custody Warrants - Law Enforcement

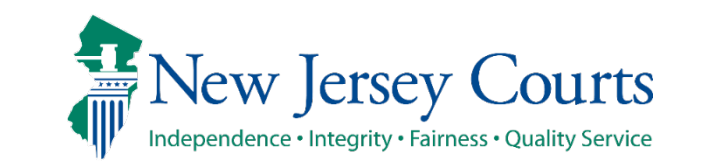

Enter the name of the juvenile along with any other available information and click the "Search" button.

| Juvenile Cer                                   | tral Registry                      |                           |        | Home         | Close    |
|------------------------------------------------|------------------------------------|---------------------------|--------|--------------|----------|
| New Jersey Courts                              |                                    | THUR &                    |        |              | L'Y MIL  |
|                                                |                                    |                           |        | pdangl7 I    | ogged In |
| Juvenile Party Search                          |                                    |                           |        |              |          |
| Please enter a Name, Date Of Birth, Party ID a | nd SSN to perform the best search. |                           |        |              |          |
| Name(Last,First): JONES                        | JOHNATHAN                          | Date of Birth: mm/dd/yyyy | SSN: S | BI: PartyID: |          |
| FACTS Docket: FJ Select                        |                                    | Clear Search              |        |              |          |
|                                                |                                    |                           |        |              |          |
|                                                |                                    | ·                         |        |              |          |
|                                                |                                    |                           |        |              |          |
|                                                |                                    |                           |        |              |          |

Juvenile Custody Warrants - Law Enforcement

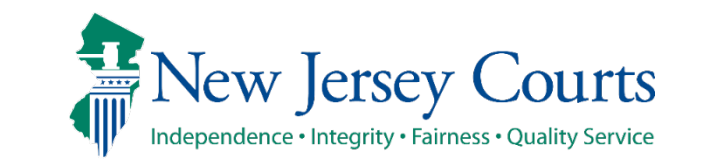

Any matching party records based on the entered search criteria will be displayed. Click on the "Identifier" hyperlink to view additional details. This can be done to ensure the correct Juvenile is being selected.

| Ju    | Juvenile Party Search Please enter a Name, Date Of Birth, Party ID and SSN to perform the best search.                           |                         |        |               |               |               |     |                           |                                        |        |  |
|-------|----------------------------------------------------------------------------------------------------|-------------------------|--------|---------------|---------------|---------------|-----|---------------------------|----------------------------------------|--------|--|
| Nar   | me(Last,First): JONE                                                                                                    | S                       |        | JOHNATHAN     | Date          | e of Birth: [ | mm/ | dd/yyyy SSN:              | SBI: PartyID:                          |        |  |
| FAC   | FACTS Docket: FJ Select V                                                                                                    |                         |        |               |               |               |     |                           |                                        |        |  |
|       |                                                                                                    | ,                       |        |               |               |               |     |                           | View                                   | Report |  |
| Far   | mily Automated ase                                                                                                    | e Tracking System (FACT | S) - J | uvenile Party | Search Result | 1             |     |                           |                                        |        |  |
| Selec | t Identifier                                                                                                    | Name                    | AKA    | DOB           | SSN           | SBI           | Sex | Race                      | Address                                | WAR    |  |
|       | HUD J 0002148                                                                                                    | JONES, JOHNATHAN        |        | 10/28/1972    |               |               | м   | BLACK                     | 161 18TH ST, UNION CITY, NJ            |        |  |
|       | BER J 0108354                                                                                                    | JONES, JOHNATHAN        | *      | 03/23/2002    | xxx-xx-6932   |               | м   | BLACK OR AFRICAN AMERICAN | 184 BELMONT ST, ENGLEWOOD, NJ          |        |  |
|       | PAS J 0084495                                                                                                    | JONES, JOHNATHAN Q      | *      | 06/24/1990    | xxx-xx-0043   | 352611D       | м   | BLACK                     | 47 PROSPECT AVE APT E3, HACKENSACK, NJ |        |  |
| *AKA  | AKA- This name is an Alias. Click the "Identifier" hyperlink for details. Secondary Search Create Juvenile Complaint View Report |                         |        |               |               |               |     |                           |                                        |        |  |

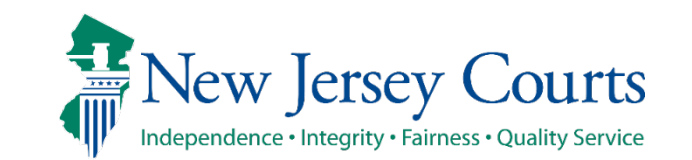

The message "*No FJ party was found that matches search criteria*" will be displayed if there are no records based on the search criteria. The "Secondary Search" button will automatically be enabled.

| Juvenile Central Re                                          | gistry                  |                            |              |      |          |         |           | Home   Close              |
|--------------------------------------------------------------|-------------------------|----------------------------|--------------|------|----------|---------|-----------|---------------------------|
| New Jersey Courts                                            | (BBR                    | - In They                  | 1.1          |      | LEI TETT |         | i R       | STATE I                   |
| Independence • Integrity • Fairness • Quality Service        | Sel Carl                |                            |              |      | AR UUN   |         |           |                           |
|                                                              |                         |                            |              |      |          |         |           | pdangl7 Logged In         |
| Juvenile Party Search                                        |                         |                            |              |      |          |         |           |                           |
| Please enter a Name, Date Of Birth, Party ID and SSN to      | perform the best search | n.                         |              |      |          |         |           |                           |
| Name(Last,First): SMITHSON                                   | TOM                     | Date of B                  | irth: mm/dd/ | yyyy | SSN:     |         | SBI:      | PartyID:                  |
| FACTS Docket: FJ Select                                      |                         | C                          | lear Search  |      |          |         |           |                           |
|                                                              |                         |                            |              |      |          |         |           |                           |
| Family Automated case Tracking System (FACTS)                | Juvenile Party Searc    | ch Result<br>ondary search |              |      |          |         |           |                           |
| he we                                                        | lesse                   | less                       |              | lana | la       | la.     | la co     | huu a                     |
| Select Identifier Name                                       | AKA                     | DOB                        | SSN          | SBI  | Sex      | Race    | Address   | WAR                       |
| *AKA- This name is an Alias. Click the "Identifier" hyperlin | for details.            |                            |              |      |          | Seconda | ry Search | Create Juvenile Complaint |
|                                                              |                         |                            |              |      |          |         |           |                           |

Juvenile Custody Warrants - Law Enforcement

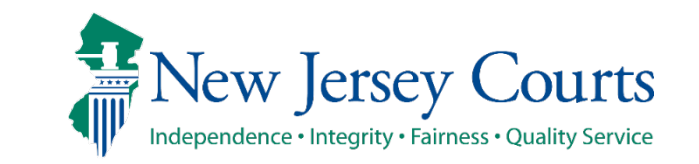

When the "Secondary Search" button is clicked, the system will return the matching party(s) if any record(s) were found from any other docket types in the court's Family database system.

The system will not display case lists, aliases, warrant information or probation information.

| Juvenile Central Regist                                                          | try                        |         |                  |             |         | Close                 |  |  |
|----------------------------------------------------------------------------------|----------------------------|---------|------------------|-------------|---------|-----------------------|--|--|
| ID: BER 5 0463529                                                                | Name: TOMMY SMITH          |         |                  |             |         |                       |  |  |
| DOB: 01/09/1997                                                                  | SSN: NONE                  |         |                  | SBI:        | 642593E |                       |  |  |
| Party Details                                                                    |                            |         |                  |             |         |                       |  |  |
| Race: BLACK                                                                      | Gender: MALE               | Heigh   | t: 5'05"         |             | Weight  | : 110 lbs             |  |  |
| Hair Color: BLACK                                                                | Eye Color: BROWN           | D/L: N  | IONE             |             | DL Stat | e: NONE               |  |  |
| NJSpirit Participant #: NONE                                                     | Death Indicator: NONE      | BirthF  | BirthPlace: NONE |             |         | Spoken Language: NONE |  |  |
| Home Phone: (201) 489-0846                                                       | Work Phone: NONE           | Schoo   | l Name:          |             |         |                       |  |  |
| Employer: NONE                                                                   | Parents/Guardian: TERRENCE | SMITH   |                  |             |         |                       |  |  |
| Comments: NONE                                                                   |                            |         |                  |             |         |                       |  |  |
| Active Warrant                                                                   |                            |         |                  |             |         |                       |  |  |
| No Active Warrants were found                                                    |                            |         |                  |             |         |                       |  |  |
| Address List                                                                     |                            |         |                  |             |         |                       |  |  |
| Num Address                                                                      |                            | Country | As Of            | Туре        |         | Employer Name         |  |  |
| 1 323 CENTRAL AVENUE, APT. D, HACKI                                              | ENSACK, NJ 07601-0000      | NONE    | 02/25/2013       | CURR MAIL / | ADDR    | NONE                  |  |  |
| 2 272 HIGH STREET, HACKENSACK, NJ 07601-0000 NONE 12/22/2010 PREV MAIL ADDR NONE |                            |         |                  |             |         |                       |  |  |
|                                                                                  |                            |         |                  |             |         |                       |  |  |

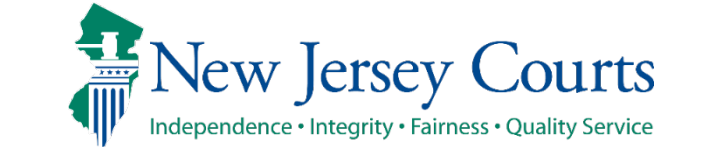

The message "*No party was found that matches the search criteria*. *Search again or create complaint*." will be displayed if the secondary search does not return any records. The "Create Juvenile Complaint" button will automatically be enabled.

|                   | Juvenile Ce                            | ntral Registry        |                 |               |             |     |        |          |          | Home               | Close       |
|-------------------|----------------------------------------|-----------------------|-----------------|---------------|-------------|-----|--------|----------|----------|--------------------|-------------|
| New               | Jersey Courts                          |                       |                 | THE PROPERTY  |             |     | ET BER | -        |          | ATT I              |             |
| Independence      | Integrity • Fairness • Quality Service |                       |                 |               |             |     |        |          |          |                    |             |
|                   |                                        |                       |                 |               |             |     |        |          |          | pdangl             | 7 Logged In |
| Juvenile          | Party Search                           |                       |                 |               |             |     |        |          |          |                    |             |
| Please enter a N  | lame, Date Of Birth, Party ID          | and SSN to perform    | he best search. |               |             |     |        |          |          |                    |             |
| Name(Last,Firs    | t): SMITHSON                           | TOM                   | MY              | ] Date of Bir | th: mm/dd/y | ууу | SSN:   |          | SBI:     | PartyID:           |             |
| FACTS Docket:     | FJ Select V                            |                       |                 | Cle           | ar Search   |     |        |          |          |                    |             |
| Family Autom      | ated case Tracking System              | (FACTS) - Party Se    | earch Result    |               |             |     |        |          |          |                    |             |
| No Party was fo   | und that matches the sear              | rch criteria. Searc   | n again or crea | te complaint. |             |     |        |          |          |                    |             |
| Select            | Identifier                             | Name                  | AKA             | DOB           | SSN         | SBI | Sex    | Race     | Address  | WA                 | R           |
| *AKA- This name i | is an Alias. Click the "Identifie      | r" hyperlink for deta | ils.            |               |             |     | (      | Secondar | y Search | Create Juvenile Co | omplaint    |

If a matching record(s) is found, the officer selects the appropriate record and clicks the "Create Juvenile Complaint" button. However, if there is no matching record, the officer should click the "Create Juvenile Complaint" button (without selecting a record) to create the complaint with a juvenile who will be brand new to the system.

| Juvenile Party Search         Please enter a Name, Date Of Birth, Party ID and SSN to perform the best search.         Name(Last,First): smith       robert         Date of Birth: 01/16/2008       SSN:         FACTS Docket:       FJ Select |                                                                                                    |                    |     |            |             |         |     |           |                                        |     |  |
|----------------------------------------------------------------------------------------------------|----------------------------------------------------------------------------------------------------|--------------------|-----|------------|-------------|---------|-----|-----------|----------------------------------------|-----|--|
|                                                                                                    | View Report                                                                                                    |                    |     |            |             |         |     |           |                                        |     |  |
| Fam                                                                                                    | Family Automated case Tracking System (FACTS) - Juvenile Party Search Result                                                                   |                    |     |            |             |         |     |           |                                        |     |  |
| Select                                                                                                    | Identifier                                                                                                    | Name               | AKA | DOB        | SSN         | SBI     | Sex | Race      | Address                                | WAR |  |
|                                                                                                    | CUM S 0425690                                                                                                    | SMITH JR, ROBERT J |     | 06/10/1990 |             |         | Μ   | CAUCASIAN | 237 JUTE ROAD, MILLVILLE, NJ           |     |  |
|                                                                                                    | BUR S 0269629                                                                                                    | SMITH JR, ROBERT   |     | 11/16/1973 | xxx-xx-7097 |         | Μ   | UNKNOWN   | 384 JACKSON ROAD, ATCO, NJ             |     |  |
|                                                                                                    | WRN S 0426912                                                                                                    | SMITH, ROBERT E    |     | 01/24/1992 |             |         | м   | CAUCASIAN | 92 PEQUEST ROAD, OXFORD, NJ            |     |  |
|                                                                                                    | HUD S 0008910                                                                                                    | SMITH, ROBERT      | *   | 03/26/1985 | xxx-xx-0028 | 597913C | M   | BLACK     | 111 MONTGOMERY AVENUE, JERSEY CITY, NJ |     |  |
|                                                                                                    | WRN S 0390411                                                                                                    | SMITH, ROBERT F    |     | 12/02/1992 | xxx-xx-4944 |         | м   | CAUCASIAN | 46 LAKESIDE DRIVE EAST, BELVIDERE, NJ  |     |  |
|                                                                                                    | HUD S 0006070                                                                                                    | SMITH, ROBERT      | *   | 11/20/1969 |             |         | м   | CAUCASIAN |                                        |     |  |
|                                                                                                    | HUD S 0081951                                                                                                    | SMITH, ROBERT P    |     | 01/16/2008 |             |         | м   | WHITE     | 1314 BERGENLINE AVE, UNION CITY, NJ    |     |  |
|                                                                                                    | UNN S 0081951                                                                                                    | SMITH, ROBERT P    |     | 01/16/2008 |             |         | м   | WHITE     | 1314 BERGENLINE AVE, UNION CITY, NJ    |     |  |
| *aka- 1                                                                                                    | AKA- This name is an Alias. Click the "Identifier" hyperlink for details.       Secondary Search     Create Juvenile Complaint     View Report |                    |     |            |             |         |     |           |                                        |     |  |

If a matching party was selected from the search results, the juvenile's Party ID from the court's Family database will be populated in the "Juvenile/Party ID" field.

#### The "Juvenile/Party ID" field will be blank if no record was selected.

| UTOMATED TRIAL COURT SYSTEMS                                                                                                    | User: TRO PK1   My Account   H | Help   F |
|----------------------------------------------------------------------------------------------------|--------------------------------|----------|
| New Jersey Courts                                                                                                    |                                |          |
| Independence • Integrity • Fairness • Quality Service                                                                                                    |                                |          |
| Juvenile Case Entry                                                                                                    |                                |          |
| Complaint                                                                                                    |                                |          |
| The following six municipality codes are currently inactive in Family Court.                                                                             |                                |          |
| 0288 - Consider using 0202 "Alpine Boro"                                                                                                    |                                |          |
| 0399 - Consider using 0301 "Bass River"<br>0728 - Consider using 0718 "Roseland Boro"                                                                    |                                |          |
| 0775 - Consider using 0714 "Newark City"                                                                                                    |                                |          |
| 2090 - Consider using 0290 "Central Mun Ct Bergen County"                                                                                                |                                |          |
| uv/Party ID:                                                                                                    |                                |          |
| 0081951                                                                                                    |                                |          |
| Select Y                                                                                                    |                                |          |
| s the juvenile in your custody on the charges currently being filed? If the juvenile is in the custody of another police department, please select NO: * |                                |          |
| Select V                                                                                                    |                                |          |
| Complaint ID:                                                                                                    |                                |          |
| Select                                                                                                    |                                |          |
| Agency ID/Officer ID:                                                                                                    |                                |          |
| Agency: * Officer: *                                                                                                    |                                |          |
|                                                                                                    |                                |          |
|                                                                                                    |                                |          |

There are three flows for a Juvenile complaint

**1. To Be Determined:** Requiring the juvenile to be in the custody of the officer submitting the complaint.

- 2. Summons: Submission directly to court.
- **3. Custody Warrant:** Requiring the juvenile to NOT be in the custody of law enforcement. Prosecutor/Senior Officer review is **mandatory**

The remaining slides focus on the "Custody Warrant" flow.

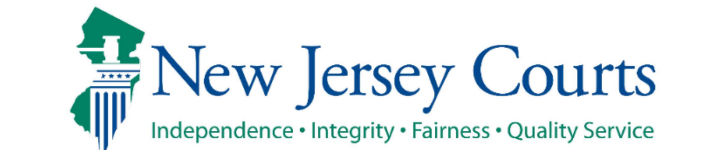

The Custody Warrant path can be selected only when the Juvenile is NOT in Law Enforcement's custody \*\*\*Note: The Law Enforcement Officer can request an order to seal the case. By default, N is displayed.

| AUTOMATED TRIAL COURT SYSTEMS                                                                                                    | User: TRO PK1   My Account | Help   Exit |
|----------------------------------------------------------------------------------------------------|----------------------------|-------------|
| New Jersey Courts<br>Independence - Integrity - Fairness - Quality Service                                                                                                    |                            |             |
| Juvenile Case Entry                                                                                                    |                            | Î           |
| Complaint                                                                                                    |                            | •           |
| The following six municipality codes are currently inactive in Family Court.<br>0288 - Consider using 0202 "Alpine Boro"<br>0399 - Consider using 0301 "Bass River"<br>0728 - Consider using 0718 "Roseland Boro"<br>0775 - Consider using 0714 "Newark City"<br>1109 - Consider using 1110 "Princeton Twp"<br>2090 - Consider using 0290 "Central Mun Ct Bergen County" |                            |             |
| Juv/Party ID:<br>50081951                                                                                                    |                            |             |
| Domestic Violence Ind:*                                                                                                    |                            |             |
| Is the juvenile in your custody on the charges currently being filed? If the juvenile is in the custody of another police department, please select NO:*                                                                                                    |                            |             |
| Complaint ID:     Court: *     Prefix: Year *     Complaint Path *     Request Order to Seal?       1103     JC     2024 v     Custody Warrant v     Y v                                                                                                    |                            |             |
| Agency ID/Officer ID:<br>Agency: * Officer: *<br>1103 300                                                                                                    |                            |             |
|                                                                                                    |                            |             |

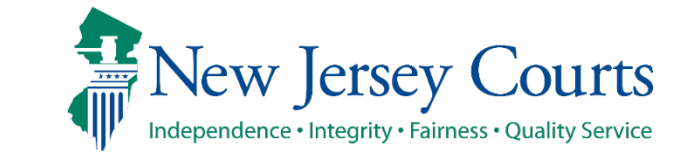

**Juvenile tab**: The juvenile information and other identifiers will be populated in this tab if the party was selected from the JCR search results. If needed, the officer can modify this information.

| Juvenile                 | Complaint                 | Charges and            | Narratives     | Affidavit of Proba | able Cause    | PLEIR  | Involved Persons                   |                   |              |   |                                                  |
|--------------------------|---------------------------|------------------------|----------------|--------------------|---------------|--------|------------------------------------|-------------------|--------------|---|--------------------------------------------------|
| Please enter             | Social Secur              | ity Number An          | d/Or Driver's  | License Number     | If Known      |        |                                    |                   |              |   |                                                  |
| Juvenile In              | formation                 |                        |                |                    |               |        |                                    |                   |              |   |                                                  |
| Drivers Lice             | nse #:                    | State:                 |                | DOB: *<br>01/16/   | 2008          | iii    |                                    | SSN:              |              |   |                                                  |
| First Name:<br>ROBERT    | *                         | MI: Last Na<br>P SMITH | ime: *         |                    |               |        |                                    |                   |              |   |                                                  |
| Alias                    |                           |                        |                |                    |               |        |                                    |                   |              |   |                                                  |
| Juvenil                  | e Alias First Na          | me Juvenile MI         | Juvenile Alias | s Last Name        | Juvenile Alia | as SSN | Juvenile Alias DOB                 | Delete Row        |              |   |                                                  |
| No Record                | s Found                   |                        |                |                    |               |        |                                    |                   |              |   |                                                  |
| (+) Add                  | tem                       |                        |                |                    |               |        |                                    |                   |              |   |                                                  |
| Addross: +               | dress & Otr               | er Identifiers         |                |                    |               |        | ddross 2:                          |                   |              |   |                                                  |
| 1314 BERGE               | NLINE AVE                 |                        | 1              |                    |               | Í      | ddress 2.                          |                   |              |   |                                                  |
| City: *<br>UNION CITY    |                           |                        |                |                    |               | 5      | itate: <b>*</b><br>NJ - NEW JERSEY | Municipality of R | Residence: * | ~ | Zip: * +4:<br>07087                              |
| Hispanic or<br>Unknown 🗸 | atinx? <b>* ()</b> Ra     | ace: * ()<br>/hite     |                | ~                  |               | [      | Hair:<br>05-BROWN 🗸                |                   |              |   | Gender: *<br>M-MALE V                            |
| Eye Color:<br>2-BROWN    | ~                         |                        |                |                    |               | [      | Veight:<br>120                     |                   |              |   | Height: $5 \checkmark$ Ft. $5 \checkmark$ Inches |
| FP IND:                  |                           |                        |                |                    |               | 5      | iBI #:                             |                   |              |   | Employment Status:                               |
| Phone L<br>Prim<br>1 ©   | ist<br>ary Type<br>Home ~ | Phone<br>2018690106    |                | 3                  |               |        | Email:                             |                   |              |   |                                                  |

Juvenile Custody Warrants - Law Enforcement

New Jersey Courts Independence • Integrity • Fairness • Quality Service

### **Juvenile tab**: If needed, click the corresponding "Add Item" buttons to add additional aliases or phone numbers.

| Juvenile                                        | Complaint                   | Charges and N              | larratives Affida     | avit of Probable Cause | PLEIR  | Involved Persons                          |                   |            |                                  |
|-------------------------------------------------|-----------------------------|----------------------------|-----------------------|------------------------|--------|-------------------------------------------|-------------------|------------|----------------------------------|
| Please ente                                     | r Social Secu               | rity Number And            | I/Or Driver's Licen   | se Number If Known     |        |                                           |                   |            |                                  |
| Juvenile I                                      | nformation                  |                            |                       |                        |        |                                           |                   |            |                                  |
| Drivers Lie                                     | ense #:                     | State:                     |                       | DOB: *<br>01/16/2008   | iii    |                                           | SSN:              |            |                                  |
| First Name<br>ROBERT                            | 9: *                        | MI: Last Nar<br>P SMITH    | ne: *                 |                        |        |                                           |                   |            |                                  |
| Alias                                           |                             |                            |                       |                        |        |                                           |                   |            |                                  |
| Juven                                           | ile Alias First I           | lame Juvenile MI           | Juvenile Alias Last N | lame Juvenile Ali      | as SSN | Juvenile Alias DOB                        | Delete Row        |            |                                  |
| No Reco                                         | rds Found                   | · · · ·                    |                       |                        |        |                                           |                   |            |                                  |
| (+) Add                                         | item                        |                            |                       |                        |        |                                           |                   |            |                                  |
| Juvenile A                                      | ddress & Of                 | her Identifiers            |                       |                        |        |                                           |                   |            |                                  |
| Address: *<br>1314 BERG<br>City: *<br>UNION CIT | ENLINE AVE                  |                            |                       |                        | [<br>  | Address 2:<br>State: *<br>NJ - NEW JERSEY | Municipality of R | sidence: * | Zip:★ +4:<br>07087               |
| Hispanic or<br>Unknown                          | Latinx? * 🚯                 | Race: <b>* ()</b><br>White |                       | ~                      | [      | Hair:<br>05-BROWN ✓                       |                   |            | Gender: *<br>M-MALE V<br>Height: |
| 2-BROWN                                         | ~                           |                            |                       |                        | [      | 120                                       |                   |            | $5 \vee$ Ft. $5 \vee$ Inches     |
| FP IND:                                         |                             |                            |                       |                        | 5      | 5BI #:                                    |                   |            | Employment Status:<br>Select V   |
| Phone<br>Prin<br>1 @                            | List<br>mary Type<br>Home V | Phone<br>2018690106        | 8                     |                        |        | Email:                                    |                   |            |                                  |

New Jersey Courts

# **Juvenile tab**: Within the "Juvenile Address & Other Identifiers" section, if the juvenile's state of residency is NJ, the officer must select the appropriate "Municipality of Residence" from the dropdown list.

| Juvenile Address & Other Identifiers |                                             |                     |
|--------------------------------------|---------------------------------------------|---------------------|
| Address: *                           | Address 2:                                  |                     |
| 1314 BERGENLINE AVE                  |                                             |                     |
| City: *                              | State: * Municipality of Residence: *       | Zip: * +4:          |
| UNION CITY                           | NJ - NEW JERSEY 	✓ 2004 - ELIZABETH CITY 	✓ | 07087               |
| Hispanic or Latinx? * () Race: * ()  | Hair:                                       | Gender: *           |
| White V                              | 05-BROWN V                                  | M-MALE 🗸            |
| Eye Color:                           | Weight:                                     | Height:             |
| 2-BROWN V                            | 120                                         | 5 V Ft. 5 V Inches  |
|                                      | CD1 #                                       | Freedow and Shahara |
| FP IND:                              | SBI #:                                      | Select              |
|                                      | Farally                                     | Selection           |
| Phone List                           | Email:                                      |                     |
| Primary Type Phone                   |                                             |                     |
| 1 (in Home V) 2018690106             |                                             |                     |
| 🖶 Add item                           |                                             |                     |
|                                      |                                             |                     |

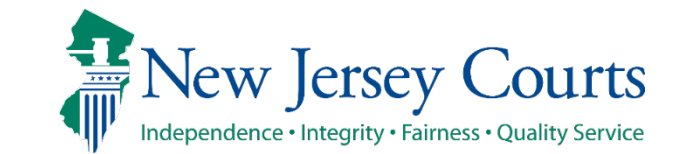

#### Juvenile tab: Once all information is entered, click the "Continue" button to proceed to the next tab.

17

**Complaint tab** – Enter all required data related to the complaint in this tab. If applicable, the officer should add additional information (e.g., Co-Delinquent, Case Notes, and Miscellaneous information related to the complaint etc.).

| Juvenile Complaint Charges and Narratives Affidavit of Probable Caus  | se PLEIR Involved Persons      |                     |
|-----------------------------------------------------------------------|--------------------------------|---------------------|
| Complaint Details                                                     |                                |                     |
| Offense Date: *                                                       |                                | Issue Date:         |
| mm/dd/yyyy 🛗 HH マ MM マ AM/PM マ                                        |                                |                     |
| Date of Arrest:                                                       | Police Case No:                | Mun of Offense:     |
| mm/dd/yyyy 🛗                                                          |                                | 1103 - HAMILTON TWP |
| Co-Delinquent Count:                                                  | Agency ID: * Officer ID: *     | Assigned Agency: *  |
|                                                                       | 1103 300                       |                     |
| Referred By School Official *                                         | Serious Bodily Injury/Death: * | Military Status: *  |
| Select V                                                              | Select 🗸                       | Select 🗸            |
| Sealed Info                                                           |                                |                     |
| Request Order to Seal?<br>Y                                           |                                |                     |
| School Information                                                    |                                |                     |
| School Name:                                                          | Grade:                         |                     |
|                                                                       |                                |                     |
| Address:                                                              | Address 2:                     |                     |
|                                                                       |                                |                     |
| City:                                                                 | State:                         | Zip: +4:            |
|                                                                       | ·· <b>v</b>                    |                     |
| Additional Complaint Info                                             |                                |                     |
| Enter Co-Delinquent, Case Notes, and Miscellaneous Information:       |                                |                     |
|                                                                       |                                |                     |
| Related Tickets/Complaints                                            |                                |                     |
| The Tickets/Complaints entered will not be displayed on Print Preview |                                |                     |
| Case Type                                                             | Court Case No.                 | ).                  |
| No records found.                                                     |                                |                     |
| ⊕ Add item                                                            |                                |                     |
|                                                                       | << Back <u>C</u> ontinue >>    |                     |
|                                                                       |                                |                     |

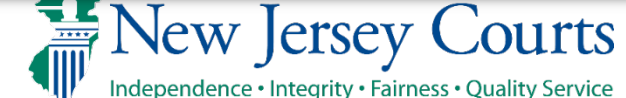

Juvenile Custody Warrants - Law Enforcement

**Complaint tab** – Depending on the date of birth and the offense date, the system will display the following warning message, "*Based on the DOB and the offense date, this is not a juvenile. To create an Adult complaint, close this session, and follow the Adult complaint process. Otherwise, continue."* 

| Juvenile Complaint Charges and Narratives Affidavit of Probable Cause PL                                                                                                    | EIR Involved Persons            |                             |  |  |  |  |  |  |
|----------------------------------------------------------------------------------------------------|---------------------------------|-----------------------------|--|--|--|--|--|--|
| Complaint Details                                                                                                    |                                 |                             |  |  |  |  |  |  |
| Offense Date: *                                                                                                    |                                 | Issue Date:                 |  |  |  |  |  |  |
| 10/13/2022                                                                                                    |                                 |                             |  |  |  |  |  |  |
| Based on the DOB and the Offense Date, this is not a Juvenile. To create an Adult<br>complaint, close this session, and follow the Adult complaint process. Otherwise,<br>continue on. |                                 |                             |  |  |  |  |  |  |
| Date of Arrest:                                                                                                    | Police Case No:                 | Mun of Offense: *           |  |  |  |  |  |  |
| 10/13/2022                                                                                                    | 49488498                        | 1214 - NEW BRUNSWICK CITY 🗸 |  |  |  |  |  |  |
| Co-Delinquent Count:                                                                                                    | Agency ID: * Officer ID: *      | Assigned Agency: *          |  |  |  |  |  |  |
| Referred By School Official                                                                                                    | Serious Bodily Jointy/Death: +  | Military Statuc: +          |  |  |  |  |  |  |
| YFS V                                                                                                    | Select X                        | Select                      |  |  |  |  |  |  |
| Cahaol Information                                                                                                    |                                 |                             |  |  |  |  |  |  |
| School Name: *                                                                                                    | Grade: •                        |                             |  |  |  |  |  |  |
| Woodbury High School                                                                                                    | 10                              |                             |  |  |  |  |  |  |
| Addross                                                                                                    | Addrore 2:                      |                             |  |  |  |  |  |  |
| 1 School Lane                                                                                                    | Address 2.                      |                             |  |  |  |  |  |  |
| City                                                                                                    | State: + County of Peridence: + | 7ip: + +4:                  |  |  |  |  |  |  |
| Woodbury                                                                                                    |                                 | 03994                       |  |  |  |  |  |  |
|                                                                                                    |                                 |                             |  |  |  |  |  |  |
| Additional Complaint Info                                                                                                    |                                 |                             |  |  |  |  |  |  |
| Enter Co-Delinquent, Case Notes, and Miscellaneous Information:                                                                                                    |                                 |                             |  |  |  |  |  |  |
| LIVESCALI MISCERTATIEOUS NUMBEL: 000000710000                                                                                                    |                                 |                             |  |  |  |  |  |  |

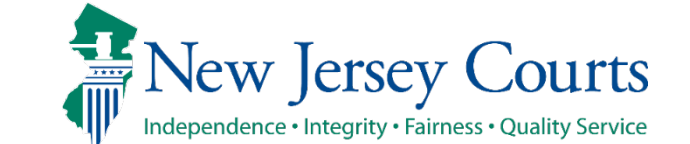

New Jersey Judiciary

Juvenile Custody Warrants - Law Enforcement

## **Complaint tab** : In the "Related Ticket/Complaints" section, the Officer can add municipal tickets, complaints or both by clicking the "Add Item" button.

| Juvenile Complaint Charges and Narratives Affidavit of Probable Cause | PLEIR Involved Persons         |                     |
|-----------------------------------------------------------------------|--------------------------------|---------------------|
| Complaint Details                                                     |                                |                     |
| Offense Date: *                                                       |                                | Issue Date:         |
| 9/14/2024 HH V MM V AM/PM V                                           |                                |                     |
| Date of Arrest:                                                       | Police Case No:                | Mun of Offense:     |
| mm/dd/yyyy 🎬                                                          | bcd1234                        | 1103 - HAMILTON TWP |
| Co-Delinquent Count:                                                  | Agency ID: * Officer ID: *     | Assigned Agency: *  |
| Deferred Dr. Celeral Official                                         | 1103 300                       |                     |
|                                                                       | Serious Bodity Injury/Death: * |                     |
| Concluding to the                                                     |                                |                     |
| Request Order to Seal?                                                |                                |                     |
| Y                                                                     |                                |                     |
| School Information                                                    |                                |                     |
| School Name:                                                          | Grade:                         |                     |
|                                                                       |                                |                     |
| Address:                                                              | Address 2:                     |                     |
|                                                                       |                                |                     |
| City:                                                                 | State:                         | Zip: +4:            |
|                                                                       | <b>v</b>                       |                     |
| Additional Complaint Info                                             |                                |                     |
| Enter Co-Delinquent, Case Notes, and Miscellaneous Information:       |                                |                     |
|                                                                       |                                |                     |
|                                                                       |                                |                     |
| Related Tickets/Complaints                                            |                                |                     |
| The Tickets/Complaints entered will not be displayed on Print Preview |                                |                     |
| Case Type                                                             | Court Case No.                 |                     |
| No records found.                                                     |                                |                     |
|                                                                       |                                |                     |
| Add item                                                              |                                |                     |
|                                                                       |                                |                     |
|                                                                       |                                |                     |

**Charges and Narratives** - The officer clicks "Add Item" to enter the charge(s).

Note: Only charges applicable to Juveniles can be entered.

| Juvenile            | e Complaint        | Charges and Narratives | Affidavit of Probable Cause | PLEIR Ir | nvolved Persons |        |                     |  |  |  |
|---------------------|--------------------|------------------------|-----------------------------|----------|-----------------|--------|---------------------|--|--|--|
| Charge              | Charge Information |                        |                             |          |                 |        |                     |  |  |  |
|                     |                    |                        |                             |          |                 |        |                     |  |  |  |
|                     | Offense            |                        | Aux Offense                 |          | Drug Code       | Degree | Offense Description |  |  |  |
| No Reco             | rds Found          |                        |                             |          |                 |        |                     |  |  |  |
|                     |                    |                        |                             |          |                 |        |                     |  |  |  |
|                     | (+) Add item       |                        |                             |          |                 |        |                     |  |  |  |
| FP Statu<br>Select. | s:<br>             | ~                      |                             |          |                 |        |                     |  |  |  |

Juvenile Custody Warrants - Law Enforcement

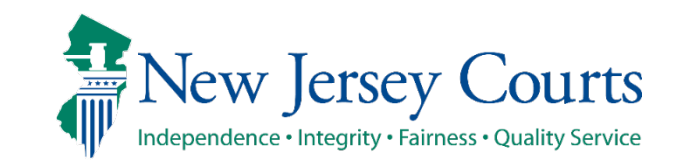

### **Charges and Narratives** – After entering a charge and the required narrative, the officer clicks the "Save" button.

| Charges and Narratives                                                                                                    |          |
|----------------------------------------------------------------------------------------------------|----------|
| Offense Number: *<br>2C:12-1B(1)<br>Degree:<br>2<br>Drug Code:                                                                                    |          |
| Offense Description:<br>AGG ASSAULT-ATTEMPT/CAUSE SBI PURP/KNOW/RECKLESS<br>Auxiliary Offense:<br>Auxiliary Offense Description:<br>Charge Manual |          |
| Narrative: * THE ABOVE-NAMED JUVENILE IS ALLEGED TO HAVE COMMITTED AN AGGRAVATED ASSAULT.                                                         | ab⊊<br>★ |
| Save Cancel                                                                                                    |          |

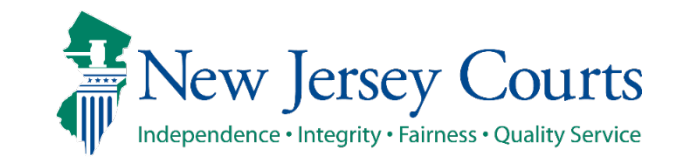

#### **Charges and Narratives** – To add an additional charge, click the "Add Item" button.

| Juven  | ile                                                     | Complaint   | Charges and Narratives | Affidavit of P | Probable Cause | PLEIR | Involved Persons |         |                     |                                                  |        |  |
|--------|---------------------------------------------------------|-------------|------------------------|----------------|----------------|-------|------------------|---------|---------------------|--------------------------------------------------|--------|--|
| DNA co | NA collection required, update the DNA collected field. |             |                        |                |                |       |                  |         |                     |                                                  |        |  |
| Charg  | e 🕼 for                                                 | rmation     |                        |                |                |       |                  |         |                     |                                                  |        |  |
|        |                                                         |             |                        |                |                |       |                  |         |                     |                                                  |        |  |
|        |                                                         | Offense     |                        | Au             | ux Offense     |       | Drug Code        | Deg     | gree                | Offense Description                              | Delete |  |
| 1 ⊩    | ~                                                       | 2C:12-1B(1) |                        |                |                |       |                  | 2       |                     | AGG ASSAULT-ATTEMPT/CAUSE SBI PURP/KNOW/RECKLESS |        |  |
|        | ⊕ Add                                                   | d item 🧹    |                        |                |                |       |                  |         |                     |                                                  |        |  |
| FP Sta | tus:                                                    |             |                        |                |                |       |                  |         |                     |                                                  |        |  |
| Jelec  | Select                                                  |             |                        |                |                |       |                  |         |                     |                                                  |        |  |
|        |                                                         |             |                        |                |                |       |                  |         |                     |                                                  |        |  |
|        |                                                         |             |                        |                |                |       |                  | << Back | <u>C</u> ontinue >> |                                                  |        |  |

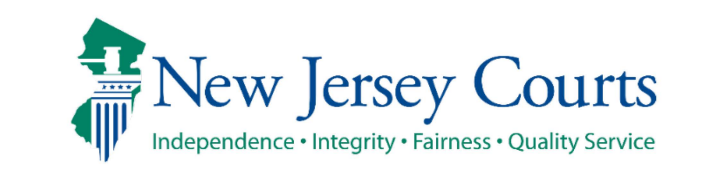

## **Charges and Narratives** –After all charges have been added, the officer clicks the "Continue" button to proceed to the next tab.

| J       | ivenile                                                 | 0    | omplaint    | Charges and Narratives | Affidavit o | of Probable Cause | PLEIR | Involved Persons |    |                          |                                                      |        |
|---------|---------------------------------------------------------|------|-------------|------------------------|-------------|-------------------|-------|------------------|----|--------------------------|------------------------------------------------------|--------|
| DN.     | NA collection required, update the DNA collected field. |      |             |                        |             |                   |       |                  |    |                          |                                                      |        |
| Cł      | arge I                                                  | nfor | mation      |                        |             |                   |       |                  |    |                          |                                                      |        |
|         |                                                         |      |             |                        |             |                   |       |                  |    |                          |                                                      |        |
|         |                                                         |      | Offense     |                        |             | Aux Offense       |       | Drug Code        |    | Degree                   | Offense Description                                  | Delete |
| 1       | × 🗸                                                     | 1    | 2C:12-1B(1) |                        |             |                   |       |                  |    | 2                        | AGG ASSAULT-ATTEMPT/CAUSE SBI PURP/KNOW/RECKLESS     |        |
| 2       | × 🗸                                                     | 1    | 2C:11-4A(2) |                        |             |                   |       |                  |    | 1                        | AGGRAVATED MANSLAUGHTER-WHILE FLEE/ELUDE LAW OFFICER |        |
|         | (+                                                      | Add  | item        |                        |             |                   |       |                  |    |                          |                                                      |        |
| FI<br>S | FP Status:<br>Select V                                  |      |             |                        |             |                   |       |                  |    |                          |                                                      |        |
|         |                                                         |      |             |                        |             |                   |       |                  |    |                          |                                                      |        |
|         |                                                         |      |             |                        |             |                   |       |                  | << | Back <u>C</u> ontinue >> |                                                      |        |

Juvenile Custody Warrants - Law Enforcement

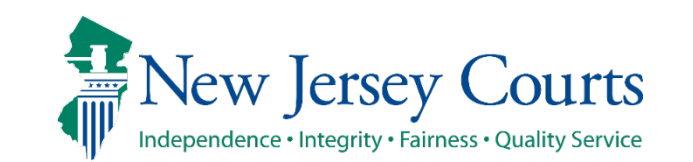

**Affidavit of Probable Cause** - Details must be entered in at least one section, and the Affidavit of Probable Cause must be signed by clicking the checkbox. This information will be used by the judge in determining if a warrant should be issued. When finished, click "Continue" to proceed to the next tab.

| Juvenile         Complaint         Charges and Narratives         Affidavit of Probable Cause         PLEIR         Involved Persons                                          |                      |  |  |  |  |  |  |  |  |
|----------------------------------------------------------------------------------------------------|----------------------|--|--|--|--|--|--|--|--|
| Affidavit of Probable Cause                                                                                                    |                      |  |  |  |  |  |  |  |  |
| Purpose: This Affidavit/Certification is to more fully describe the facts of the alleged offense so that a judge or authorized judicial officer may determine probable cause. |                      |  |  |  |  |  |  |  |  |
| 1. Description of relevant facts and circumstances which support probable cause that (1) the offense(s) was committed and (2) the juvenile is the one who commit              | nitted it: X         |  |  |  |  |  |  |  |  |
|                                                                                                    |                      |  |  |  |  |  |  |  |  |
|                                                                                                    |                      |  |  |  |  |  |  |  |  |
| Demaining: 2500 characters                                                                                                    |                      |  |  |  |  |  |  |  |  |
| 2. I am aware of the facts above because: (Included, but not limited to: your observations, statements of evewitnesses, juvenile's admission, etc.)                           | ×                    |  |  |  |  |  |  |  |  |
|                                                                                                    | ^                    |  |  |  |  |  |  |  |  |
|                                                                                                    |                      |  |  |  |  |  |  |  |  |
|                                                                                                    |                      |  |  |  |  |  |  |  |  |
| Remaining: 1040 characters                                                                                                    |                      |  |  |  |  |  |  |  |  |
| 3. If victim was injured, provide the extent of the injury:                                                                                                    | ×                    |  |  |  |  |  |  |  |  |
|                                                                                                    |                      |  |  |  |  |  |  |  |  |
|                                                                                                    |                      |  |  |  |  |  |  |  |  |
|                                                                                                    |                      |  |  |  |  |  |  |  |  |
| Remaining: 1040 characters                                                                                                    |                      |  |  |  |  |  |  |  |  |
| Check here if this form was supplemented by oral testimony provided to the judicial officer.                                                                                  |                      |  |  |  |  |  |  |  |  |
| By Signing below, I certify that the foregoing statements made by me are true. I am aware that if any of the foregoing statements made by me are willfully false, I am sub    | bject to punishment. |  |  |  |  |  |  |  |  |
| checking this box, law enforcement officer signs this certification with an electronic signature.                                                                             | Date:                |  |  |  |  |  |  |  |  |
|                                                                                                    | 09/21/2024           |  |  |  |  |  |  |  |  |
| << Back Save Continue >>                                                                                                    |                      |  |  |  |  |  |  |  |  |

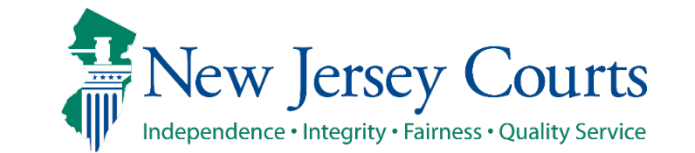

### **PLEIR** "Preliminary Law Enforcement Incident Report" - The officer should select appropriate entries, sign by clicking the checkbox, and click the "Continue" button.

| Juvenile Complaint Charges and Narratives Affidavit of Probable Cause PLEIR Involved Persons                                                   |                                                                                                    |
|----------------------------------------------------------------------------------------------------|----------------------------------------------------------------------------------------------------|
| Preliminary Law Enforcement Incident Report                                                                                                    |                                                                                                    |
| Purpose: The Preliminary Law Enforcement Incident Report (PLEIR) is intended to document basic information known to the officer a              | t the time of its preparation. It is recognized that additional relevant information will emerge as an investigation continues. The PLEI |
| shall be in addition to, not in lieu of, any regular police arrest, incident, or investigation reports. Note that the PLEIR is specific to eac | h juvenile charged in an investigation.                                                                                                  |
| Review and check all statements that apply to the offense(s) charged.                                                                          |                                                                                                    |
| The offense Involved domestic violence.                                                                                                    |                                                                                                    |
| The offense involved a sexual crime.                                                                                                    |                                                                                                    |
| The complaining officer personally observed the offense.                                                                                       |                                                                                                    |
| Another law enforcement officer(s) personally observed the offense, List the officer(s) and their badge#                                       |                                                                                                    |
| The charge was based on the observations/statements made by an eyewitness(es).                                                                 |                                                                                                    |
| The juvenilemade statements/admissions.                                                                                                    |                                                                                                    |
| The offense/incident was recorded on some type of electronic/surveillance. Select all items that apply:                                        |                                                                                                    |
| The juvenile was known to the victim. Select all items that apply:                                                                             |                                                                                                    |
| The juvenile was a stranger to the victim.                                                                                                    |                                                                                                    |
| Identification procedures were utilized. Select all items that <u>apply</u> :                                                                  |                                                                                                    |
| The victim was injured. Select all items that apply:                                                                                           |                                                                                                    |
| A weapon was involved in the incident. Select all items that apply:                                                                            |                                                                                                    |
| Physical evidence was seized/recovered. Select all items that <u>apply</u> :                                                                   |                                                                                                    |
| The juvenile attempted to conceal, discard or destroy evidence, Summarize                                                                      |                                                                                                    |
| The juvenile fled, attempted to flee, or otherwise resisted arrest. Select all items that <u>apply</u> :                                       |                                                                                                    |
| The juvenile operated a motor vehicle in a manner that endangered public safety.                                                               |                                                                                                    |
| Child(ren) were present at the time of the offense. Select all items that <u>apply</u> :                                                       |                                                                                                    |
| The juvenile appeared to be under the influence of drugs or alcohol at the time of the offense.                                                |                                                                                                    |
| The complaining officer/agency have reason to believe that the juvenile is drug-dependent. Basis is: Select all items that apply:              |                                                                                                    |
| The case involved theft and/or stolen property. Explain The type of property which was stolen and/or possessed                                 |                                                                                                    |
| The case involved burglary of an occupied structure. The victim(s) were: Select all items that <u>apply</u> :                                  |                                                                                                    |
| □ A member of the public provided information to a 9-1-1 call center or dispatcher (or similar).                                               |                                                                                                    |
| The police received relevant information via radio from a 911 dispatcher (or similar).                                                         |                                                                                                    |
| The case involves CDS and the evidence was recovered. Select all items that apply:                                                             |                                                                                                    |
| The juvenile attempted to threaten or intimidate victim(s) in the case, Summarize                                                              |                                                                                                    |
| The juvenile attempted to threaten or intimidate witness(es) in the case, Summarize                                                            |                                                                                                    |
| The case involves a search warrant(s).                                                                                                    |                                                                                                    |
| The case involves a consent search.                                                                                                    |                                                                                                    |
| The investigation involved the seizure of one or more cellphones, computers or similar electronic devices. List the type of device(s) and to   | tal number of each recovered:                                                                                                    |
| Additional information relevant to the offense(s) charged:                                                                                     |                                                                                                    |
|                                                                                                    |                                                                                                    |
|                                                                                                    |                                                                                                    |
| UBy Signing below, I certify that the foregoing statements made by me are true to the best of my knowledge, information and belief. I am away  | are that if any of the foregoing statements made by me are willfully false, I am subject to punishment.                                  |
| By checking this box, law enforcement officer signs this certification with an electronic signature.                                           | Date:                                                                                                    |
|                                                                                                    | 09/21/2024                                                                                                    |
|                                                                                                    |                                                                                                    |
| << Back Save                                                                                                    | e <u>C</u> ontinue >>                                                                                                    |
|                                                                                                    |                                                                                                    |
|                                                                                                    |                                                                                                    |

**Involved Persons** - The "Involved Persons" tab may be pre-populated with information for the parent/guardian if found in the court's database. If not, the officer should click "Add Item".

The officer should verify the pre-populated information in the Involved Persons tab for completeness and accuracy before proceeding.

| Juve | Juvenile Complaint Charges and Narratives Affidavit of Probable Cause PLEIR Involved Persons |      |               |                                           |            |        |  |  |  |  |  |
|------|----------------------------------------------------------------------------------------------|------|---------------|-------------------------------------------|------------|--------|--|--|--|--|--|
| Invo | Involved Persons                                                                             |      |               |                                           |            |        |  |  |  |  |  |
|      |                                                                                              | Туре | Name          | Address                                   | Phone      | Delete |  |  |  |  |  |
| 1 >  | RG KAF                                                                                       |      | KAREN STARKEN | 6124 JACKSON ST, WEST NEW YORK, NJ, 07093 | 2018690106 | ×      |  |  |  |  |  |
|      | Add item                                                                                     |      |               |                                           |            |        |  |  |  |  |  |
|      | << Back Submit                                                                               |      |               |                                           |            |        |  |  |  |  |  |

Additional involved parties can always be added by clicking "Add Item". At least one parent/guardian of the juvenile is required in the Involved Persons tab

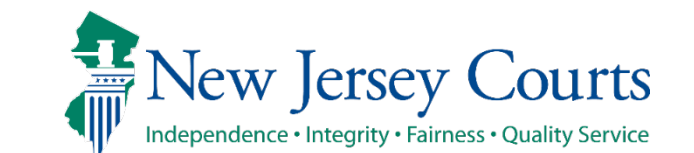

### **Involved Persons** – Select the "County of Residence" of the Parent/Guardian. Also, answer whether the juvenile resides with this party.

| Juvenile Complaint Charges and Narratives Affidavit of Probable                                                                                                    | Cause PLEIR Involved Persons |                                                                                                    |            |        |  |  |  |  |  |  |
|----------------------------------------------------------------------------------------------------|------------------------------|----------------------------------------------------------------------------------------------------|------------|--------|--|--|--|--|--|--|
| nvolved Persons                                                                                                    |                              |                                                                                                    |            |        |  |  |  |  |  |  |
| Туре                                                                                                    | Name                         | Address                                                                                                    | Phone      | Delete |  |  |  |  |  |  |
| 1 💌 🗙 PRG                                                                                                    | KAREN STARKEN                | 6124 JACKSON ST, WEST NEW YORK, NJ, 07093                                                                                                    | 2018690106 | 8      |  |  |  |  |  |  |
| Type: * Juvenile Family Relationship:<br>PRG-PARENT/GUARDIAN OF THE JUVENILE V PAR - PARENT<br>Address: *<br>6124 JACKSON ST<br>City: *<br>WEST NEW YORK<br>Zip: * +4: DOB:<br>07093 05/10/1951 #<br>Gender: *<br>F-FEMALE V | *                            | First Name:* MI: Last Name:*   KAREN STARKEN   Address2:   State:* County of Residence:*   NJ - NEW JERSEY Select   Phone List   Primary Type Phone   1 Home    2018690106   2018690106 |            |        |  |  |  |  |  |  |
| Hispanic Or Latinx? *   Race: *   Unknown   White  Does the juvenile reside with this party?* Select                                                                                                    |                              | Email:                                                                                                    |            |        |  |  |  |  |  |  |
|                                                                                                    | Save Cancel                  |                                                                                                    |            |        |  |  |  |  |  |  |

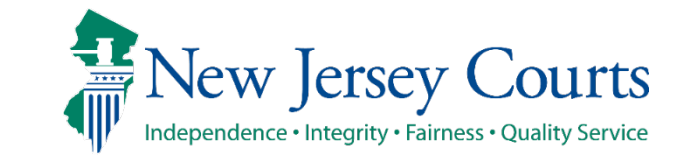

#### **Involved Persons** – If needed, click "Add Item" to add other parties in this tab.

| Juv  | enile                          | Complaint | Charges and Narratives | Affidavit of Probable Cause | e PLEIR      | Involved Persons |         |                                           |            |   |
|------|--------------------------------|-----------|------------------------|-----------------------------|--------------|------------------|---------|-------------------------------------------|------------|---|
| Invo | volved Persons                 |           |                        |                             |              |                  |         |                                           |            |   |
|      | Type Name Address Phone Delete |           |                        |                             |              |                  |         |                                           |            |   |
| 1 )  | ~                              | PRG       |                        | KA                          | AREN STARKEN |                  |         | 6124 JACKSON ST, WEST NEW YORK, NJ, 07093 | 2018690106 | 8 |
|      | ⊕ Add i                        | tem       |                        |                             |              |                  |         |                                           |            |   |
|      |                                |           |                        |                             |              |                  | << Back | Submit                                    |            |   |

Juvenile Custody Warrants - Law Enforcement

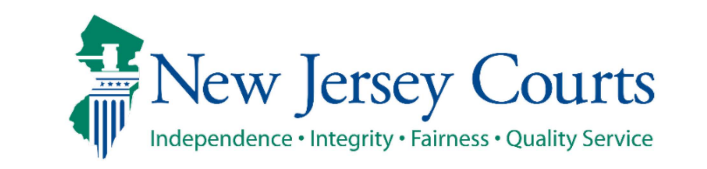

## **Involved Persons** – Clicking the "Type" dropdown displays the available involved person types that can be added to the case.

| Juvenile                                                                                   | Complaint                                                                      | Charges and Narratives | Affidavit of Probable Cause | PLEIR Involved Persons       |                                                                                                    |        |
|--------------------------------------------------------------------------------------------|--------------------------------------------------------------------------------|------------------------|-----------------------------|------------------------------|----------------------------------------------------------------------------------------------------|--------|
| Involved                                                                                   | Persons                                                                        |                        |                             |                              |                                                                                                    |        |
|                                                                                            | Туре                                                                           |                        | Name                        |                              | Address Phone D                                                                                    | Delete |
| 1 🕨 🗸                                                                                      | PRG                                                                            |                        | KARE                        | I STARKEN                    | 6124 JACKSON ST, WEST NEW YORK, NJ, 07093 2018690106                                               | X      |
| 2 👻                                                                                        |                                                                                |                        |                             |                              |                                                                                                    | ×      |
| Type: *<br>COM-CC<br>INP-INT<br>PRG-P4<br>VIC-VIC<br>VCM-VI<br>WIT-WI<br>Gender<br>Select. | OMPLAINANT<br>TERESTED PARTY<br>RENT/GUARDIAN<br>TIM<br>CTIM/COMPLAIN<br>TNESS | OF THE JUVENILE        |                             |                              | First Name:*   Address2:   Address2:    State:*   Phone List   Phone   No Records Found   Add item |        |
| Hispanie<br>Select.<br>Does th<br>Select.                                                  | e juvenile reside                                                              | Race: 1                | ~                           |                              | Email:                                                                                             |        |
|                                                                                            |                                                                                |                        |                             | Sa <u>v</u> e Cance <u>l</u> |                                                                                                    |        |

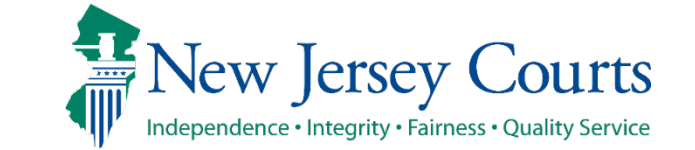

**Involved Persons** – If "PRG – Parent/Guardian of the Juvenile" is selected as Type the "Juvenile Family Relationship" is a required selection in the corresponding field. Click "Save" after entering data in all required fields.

| Juvenile Complaint Charges and Narrat                                                                                                    | ves Affidavit of Probable Cause PLE                                                                                                    | EIR Involved Persons         |                                                                                                    |            |        |
|----------------------------------------------------------------------------------------------------|----------------------------------------------------------------------------------------------------|------------------------------|----------------------------------------------------------------------------------------------------|------------|--------|
| Involved Persons                                                                                                    |                                                                                                    |                              |                                                                                                    |            |        |
| Туре                                                                                                    | Name                                                                                                    |                              | Address                                                                                                   | Phone      | Delete |
| 1 🕨 🖌 PRG                                                                                                    | KAREN STAR                                                                                                    | RKEN                         | 6124 JACKSON ST, WEST NEW YORK, NJ, 07093                                                                 | 2018690106 | 8      |
| 2 -                                                                                                    |                                                                                                    |                              |                                                                                                    |            | ×      |
| Type: * PRG-PARENT/GUARDIAN OF THE JUVENILE  Address: * City: * City: | Juvenile Family Relationship: * Select ADT - ADOPTEE APR - ADOPTIVE PARENT CHI - CHILD CSN - COUSIN ESP - EX-SPOUSE/PARTNER FHM - FMR HOUSEHOLD MEMBER GGC - GREAT GRANDCHILD GGP - GREAT GRANDPARENT GRC - GRANDPARENT GRC - GRANDPARENT GUD - GUARDIAN HHM - HOUSEHOLD MEMBER INL - IN-LAW NIB - NEPHEW OR NIECE |                              | First Name:*   Address2:   State:*   Phone List   Primary Type Phone   No Records Found   Image: Add item |            |        |
| Select V                                                                                                    | PAR - PARENT<br>PIB - UNCLE OR AUNT<br>PRM - PARAMOUR<br>SGC - STEP GRANDCHILD                                                                                                    | Sa <u>v</u> e Cance <u>I</u> |                                                                                                    |            |        |
| ① Add item                                                                                                    | SGP - STEP GRANDPARENT                                                                                                    |                              |                                                                                                    |            |        |

New Jersey Judiciary

New Jersey Courts Independence • Integrity • Fairness • Quality Service

## **Involved Persons** – If the officer selects "INP – Interested Party," the reason for adding this party becomes a required entry in the "Interested Party Comments" field.

| Juv                  | enile Complain                                                    | Charges and Narratives                    | Affidavit of Probable Cause                                        | PLEIR      | Involved Persons |                                                                                          |                   |            |
|----------------------|-------------------------------------------------------------------|-------------------------------------------|--------------------------------------------------------------------|------------|------------------|------------------------------------------------------------------------------------------|-------------------|------------|
| Invo                 | lved Persons                                                      |                                           |                                                                    |            |                  |                                                                                          |                   |            |
|                      | Туре                                                              |                                           | Name                                                               | e          |                  | Address                                                                                  |                   | Phone      |
| 1                    | PRG                                                               |                                           | KARE                                                               | EN STARKEN |                  | 6124 JACKSON ST, WEST NE                                                                 | W YORK, NJ, 07093 | 2018690106 |
| 2 .                  |                                                                   |                                           |                                                                    |            |                  |                                                                                          |                   |            |
| Ty                   | pe: *<br>IP-INTERESTED PAR                                        | Y ✓ Inter<br>This<br>the                  | ested Party Comments: *<br>party is being added to<br>case because |            |                  | First Name: * N                                                                          | N: Last Name: *   |            |
| Ac<br>Ci<br>Zi<br>Ge | idress:*       ity:*       b:*     +4:       ender:*       elect  | DOB:                                      | ining: 205 characters                                              |            |                  | Address2:<br>State:*<br>Phone List<br>Primary Type Phone<br>No Records Found<br>Add item |                   |            |
| Hi<br>S<br>Do        | spanic Or Latinx? ()<br>elect v<br>es the juvenile res<br>elect v | Race: 1<br>Select<br>de with this party?* | ~                                                                  |            |                  | Email:                                                                                   |                   |            |
|                      |                                                                   |                                           |                                                                    |            | Save Cancel      |                                                                                          |                   |            |
| _                    |                                                                   |                                           | т                                                                  | 0          |                  |                                                                                          |                   |            |

New Jersey Judiciary

Jourts

INEW Jersey

**Involved Persons** – When entering an involved person, the officer must also select "Yes" or "No" for the "Does the juvenile reside with this party?" question. *Selecting "Yes" will be reflected in the complaint.* 

| Juvenile                                                                                | Complaint                                      | Charges and Narratives                   | Affidavit of Probable Cau                                                                                                    | se PLEIR     | Involved Persons    |                                                                                                    |            |
|-----------------------------------------------------------------------------------------|------------------------------------------------|------------------------------------------|----------------------------------------------------------------------------------------------------|--------------|---------------------|----------------------------------------------------------------------------------------------------|------------|
| nvolved F                                                                               | Persons                                        |                                          |                                                                                                    |              |                     |                                                                                                    |            |
|                                                                                         | Туре                                           |                                          | N                                                                                                    | ame          |                     | Address                                                                                                    | Phone      |
| >                                                                                       | PRG                                            |                                          | ĸ                                                                                                    | AREN STARKEN |                     | 6124 JACKSON ST, WEST NEW YORK, NJ, 07093                                                                                             | 2018690106 |
| -                                                                                       |                                                |                                          |                                                                                                    |              |                     |                                                                                                    |            |
| Type: *                                                                                 | RESTED PARTY                                   | Inter<br>This<br>the<br>was<br>at t      | rested Party Comments: *<br>s party is being added to<br>case because the juvenile<br>living with this individual<br>he time of the incidents. |              |                     | First Name:* MI: Last Name:*<br>Robert Johnson                                                                                        |            |
| Address:<br>2 Main Si<br>City: *<br>Elizabeti<br>Zip: *<br>07114<br>Gender: *<br>M-MALE | * t  +4:  *                                    | Rema<br>DOB:<br>mm/dd/yyyyy              | aining: 130 characters                                                                                                    |              |                     | Address2:<br>State:* County of Residence:*<br>NJ - NEW JERSEY V UNN - UNION V<br>Phone List<br>Primary Type Phone<br>No Records Found |            |
| Hispanic<br>Unknown<br>Does the<br>YES                                                  | Or Latinx? ()<br>n v<br>juvenile reside v<br>v | Race: 10<br>Unknown<br>with this party?* | ~                                                                                                    |              | Sa <u>ve</u> Cancel | Add item Email:                                                                                                    |            |

New Jersey Judiciary

Independence • Integrity • Fairness • Quality Service

///۳

# **Involved Persons** – After entering all involved persons in the case the officer clicks the "Submit" button.

| Juv  | nile                           | Complaint | Charges and Narratives | Affidavit of Probable Cause | e PLEIR      | Involved Persons |         |                                           |            |   |
|------|--------------------------------|-----------|------------------------|-----------------------------|--------------|------------------|---------|-------------------------------------------|------------|---|
| Invo | lved Persons                   |           |                        |                             |              |                  |         |                                           |            |   |
|      | Type Name Address Phone Delete |           |                        |                             |              |                  |         |                                           |            |   |
| 1 🕨  | ~                              | PRG       |                        | KA                          | AREN STARKEN | l.               |         | 6124 JACKSON ST, WEST NEW YORK, NJ, 07093 | 2018690106 | × |
| 2 🕨  | ~                              | VIC       |                        | sa                          | am martinez  |                  |         | 101 Main St, Trenton, NJ, 08125           |            | × |
|      | Đ Add i                        | tem       |                        |                             |              |                  |         |                                           |            |   |
|      |                                |           |                        |                             |              |                  |         |                                           |            |   |
|      |                                |           |                        |                             |              |                  |         |                                           |            |   |
|      |                                |           |                        |                             |              |                  |         |                                           |            |   |
|      |                                |           |                        |                             |              |                  | << Back | Submit                                    |            |   |
|      |                                |           |                        |                             |              |                  |         |                                           |            |   |

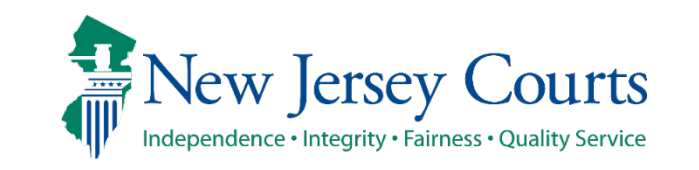

Having clicked the "Submit" button at the preceding screen, the officer clicks the "Review Draft Complaint" button to proceed to the next step of the process.

| AUTOMATED TRIAL COURT SYSTEMS                                              | User: TRO PK1   My Account   Help   Exit |
|----------------------------------------------------------------------------|------------------------------------------|
| New Jersey Courts<br>Independence + Integrity - Fairness - Quality Service |                                          |
| eCDR/eMACS 🔻 CASE JACKET                                                   | Q Municipal Quick Search                 |
| Complaints Petitions 🗎 1103-Complaint ×                                    | V                                        |
| COMPLAINT 1103 JC 2024 000088 ROBERT P. SMITH WIP                          |                                          |
| You must select the Review Draft Complaint option to continue the process. |                                          |
| Review Draft Complaint                                                     |                                          |

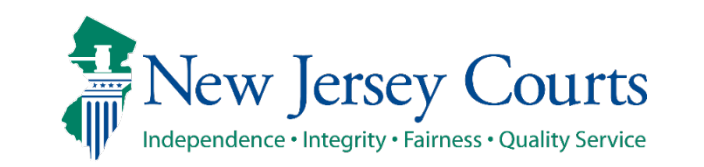

Juvenile Custody Warrants - Law Enforcement

#### Click "X" on the popup screen when done reviewing the draft complaint.

| AUTOMATED TRIAL COURT SYSTEMS                                                    | ITABTHREAD0 - Work - Microsoft Edge >                                                                                                    | ×        |
|----------------------------------------------------------------------------------|----------------------------------------------------------------------------------------------------|----------|
| New Jersey Courts                                                                | thttps://portalmacs-qacloud.aocnp.njcourts.gov/prweb/PRAuth/app/EMACS_/_hUx_8vzCeeXvtz3eScP8A*/!TABTH                                                                                                    | 2        |
| Independence - Integrity + Fairness - Quality Service                            |                                                                                                    | <b>Î</b> |
| eCDR/eMACS V CASE JACKET                                                         |                                                                                                    |          |
| Complaints Petitions 🖨 1103-Complaint ×                                          | COMPLAINT- JUVENILE DELINQUENCY                                                                                                    |          |
| COMPLAINT 1103 JC 2024 000088 ROBERT P. SMITH WIP                                | COMPLAINT NUMBER         THE STATE OF NEW JERSEY IN THE INTEREST OF:           1103         JC         2024         000088                                                                                                    | l        |
| Review Draft Complaint                                                           | COMPLAINT TYPE:<br>UNION CITY NJ 07087                                                                                                    |          |
|                                                                                  | Chancery Division, Family Part, COUNTY OF: MERCER UNION<br># of CHARGES CO-DELINQUENT COUNT ARREST DATE PHONE: 201-869-0106 (H) (()                                                                                                    |          |
| Submit to county prosecutor/senior officer for review.                           | 2         Name and address of school (and grade) or employer:         GRADE:           Officer and Department filing police report         GRADE:         GRADE:                                                                                                    |          |
| Submit to intake for Risk Screening.                                             | RALPH MASTRANGELO<br>1270 WHITE HORSE AVE<br>ATTN CRIMINAL RECORD                                                                                                    |          |
|                                                                                  | TRENTON         NJ         08619         Family Court Docket Num:         Gender: MALE           Police Case #:         BCD1234         BCD1234         DOB:         01/16/2008                                                                                                    |          |
|                                                                                  | SSN#: SSN#: Eye: BROWN Height: 5'5 Weight: 120 Hair: BROWN                                                                                                    |          |
|                                                                                  | The above named juvenile is alleged, upon my personal knowledge/ information supplied by others, to be delinquent in that, on or about 09/14/2024<br>at the above named juvenile did: [set forth facts regarding time, manner, place and essential elements of the alleged act]<br>THE ABOVE-NAMED JUVENILE IS ALLEGED TO HAVE COMMITTED AN AGGRAVATED ASSAULT. |          |
|                                                                                  | THE ABOVE-NAMED JUVENILE IS ALLEGED TO FLEE,                                                                                                    |          |
| I am electronically signing and filing this complaint with the court. No further |                                                                                                    |          |
| maintenance can be made to this complaint once it is submitted to court.         |                                                                                                    |          |
|                                                                                  |                                                                                                    |          |
|                                                                                  |                                                                                                    |          |
|                                                                                  |                                                                                                    |          |
|                                                                                  | Was this matter referred to law enforcement by a school official? NO                                                                                                    |          |
|                                                                                  |                                                                                                    |          |

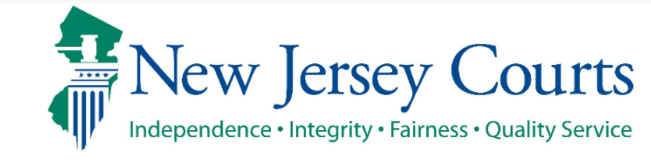
Next, the officer selects one of two choices:

- 1. Submit the complaint for review by prosecutor/senior officer prior to submitting to Superior Court for Probable Cause determination. *This is a required step for Custody Warrants.*
- 2. Close the complaint to continue later.

| automated trial court systems New Jersey Courts                                                                                                    |                          |
|----------------------------------------------------------------------------------------------------|--------------------------|
| eCDR/eMACS V CASE JACKET                                                                                                    |                          |
| Complaints Petitions                                                                                                    |                          |
| COMPLAINT 1103 JC 2024 000088 ROBERT P. SMITH WIP                                                                                                    |                          |
| Submit to county prosecutor/senior officer for review.                                                                                                  | Submit for Review        |
| Submit to intake for Risk Screening.                                                                                                    | Submit to Intake for RST |
|                                                                                                    |                          |
| am electronically signing and filing this complaint with the court. No further naintenance can be made to this complaint once it is submitted to court. | Submit to Court          |
| Do not file this complaint to the court at this time.                                                                                                   | Close (2)                |

Upon clicking the "Submit for Review" button, a popup dialogue is displayed. The officer clicks the "Continue" button to confirm submission of the complaint for review by the prosecutor/senior officer.

| Submit for Review                                                   |                                                   |                                                              |                                             |                |
|---------------------------------------------------------------------|---------------------------------------------------|--------------------------------------------------------------|---------------------------------------------|----------------|
| Submit For Review                                                   |                                                   |                                                              |                                             | ×              |
| Elec<br>This complaint will be submitted to a<br>submit for review. | tronic Submission<br>county prosecutor/<br>Cancel | n of Complaint for R<br>/senior officer for revi<br>Continue | <b>Review</b><br>ew. Please verify and pres | ss continue to |
| Submit to Court                                                     |                                                   |                                                              |                                             |                |

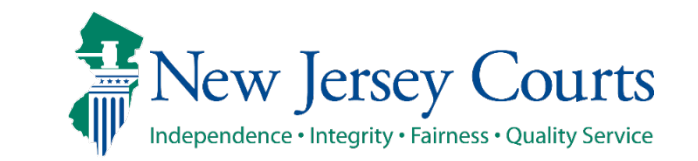

Upon submitting the complaint for review by the prosecutor/senior officer, a confirmation message is displayed. The officer then clicks the "Close" button.

| AUTOMATED TRIAL COURT SYSTEMS<br>New Jersey Courts<br>Independence • Integrity • Fairness • Quality Service                              |                  |   |  |  |  |  |  |  |  |
|----------------------------------------------------------------------------------------------------|------------------|---|--|--|--|--|--|--|--|
| eCDR/eMACS V CASE JACKET                                                                                                    |                  |   |  |  |  |  |  |  |  |
| Complaints Petitions                                                                                                    | 🗎 1103-Complaint | ¢ |  |  |  |  |  |  |  |
| COMPLAINT 1103 JC 2024 000088 ROBERT P. SMITH PROR<br>Complaint successfully created and submitted for Prosecutor/Senior Officer Review. |                  |   |  |  |  |  |  |  |  |

With the complaint submitted, the prosecutor/senior officer logs into eCDR to review the complaint from their "Review Worklist".

The prosecutor/senior officer clicks the complaint's Actions dropdown and clicks "Open".

| AU   | AUTOMATED TRIAL COURT SYSTEMS                                              |         |                     |                    |   |           |                     |                                  |          |     |              |             |               |
|------|----------------------------------------------------------------------------|---------|---------------------|--------------------|---|-----------|---------------------|----------------------------------|----------|-----|--------------|-------------|---------------|
| 1    | New Jersey Courts<br>Independence - Integrity - Fairness - Quality Service |         |                     |                    |   |           |                     |                                  |          |     |              |             |               |
| V    | Review WorkList                                                            |         |                     |                    |   |           |                     |                                  |          |     |              |             |               |
| 2    | Refresh list                                                               |         |                     |                    |   |           |                     |                                  |          |     |              |             | I of 31 → ▶►  |
|      | Date Created 🔻 👻                                                           | Court 👻 | Complaint #         | Defendant Name     | - | DCJ IND - | Officer/Complainant | r Reviewer -                     | Status - | Age | • Due Date • | Locked By 👻 | Actions       |
| . 10 | 9/21/2024                                                                  | 1103    | 1103 JC 2024 000088 | ROBERT P. SMITH    |   |           |                     |                                  | PROR     | 0   |              |             | Actions 🔻     |
| Þ    | 9/20/2024                                                                  | 1111    | 1111 JC 2024 000021 | SAMMY MATOS        |   |           |                     |                                  | PROR     | 0   |              |             | Open<br>Print |
| •    | 9/20/2024                                                                  | 0102    | 0102 JC 2024 000009 | Rodger SomeoneNew  |   |           |                     |                                  | PROR     | 0   |              |             | Review        |
| Þ    | 9/20/2024                                                                  | 1214    | 1214 JC 2024 000367 | DREMERE R. ANTHONY |   |           |                     | TRO tromp1                       | PRAC     | 0   |              |             | Actions V     |
| Þ    | 9/20/2024                                                                  | 1214    | 1214 JC 2024 000366 | JOHN RACE          |   |           |                     | TRO tromp1                       | PRAC     | 0   |              |             | Actions V     |
| Þ    | 9/19/2024                                                                  | 1214    | 1214 JC 2024 000362 | LEONORA JOHNSTON   |   |           |                     | PROSECUTORANN SMITH              | PRAC     | 0   |              | 009261980   | Actions V     |
| Þ    | 9/19/2024                                                                  | 1214    | 1214 JC 2024 000361 | LEONARD ELLISON    |   |           |                     | jyothidevulapalli ATTYTEST75 ATT | PRAC     | 0   |              |             | Actions V     |
| Þ    | 9/19/2024                                                                  | 0102    | 0102 JC 2024 000008 | TAWANNA WILLIAMS   |   |           |                     | TRO tromp1                       | PRAC     | 0   |              |             | Actions V     |
| Þ    | 9/19/2024                                                                  | 2012    | 2012 JC 2024 000012 | JAMES JAMES        |   |           |                     | TRO tromp1                       | PRAC     | 0   |              |             | Actions V     |
| •    | 9/19/2024                                                                  | 0102    | 0102 JC 2024 000006 | ELIJAH TEST        |   |           |                     | TRO tromp1                       | PRAC     | 0   |              |             | Actions V     |
|      |                                                                            |         |                     |                    |   |           |                     |                                  |          |     |              |             |               |

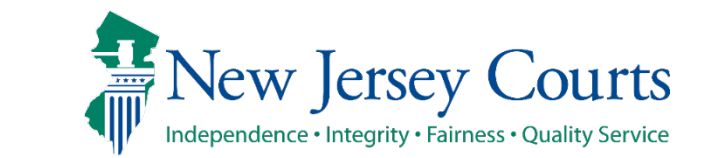

**Complaint Type** - The complaint type selected by the submitting officer is displayed by default (i.e., "Custody Warrant" in this instance). *If appropriate, the prosecutor/senior officer can change the complaint type to "Summons" upon review.* 

| omplaints Petitions                                                                                                    | Gun Permits       | â 1103-    | Complaint ×                                          |          |             |        |             |  |
|----------------------------------------------------------------------------------------------------|-------------------|------------|------------------------------------------------------|----------|-------------|--------|-------------|--|
| Complaint Details<br>Juvenile Name Complaint Number Complaint Type                                                                                                    |                   |            |                                                      |          |             |        |             |  |
| BERTP. SMITH 1103 J                                                                                                    | JC 2024 000088    | Custody Wa | rrrant 🗸                                             |          |             |        |             |  |
| atute List                                                                                                    | 1                 |            |                                                      |          |             |        |             |  |
| atute                                                                                                    | Aux Statute       | Degree     | Description                                          | Status   | New Statute | Degree | Description |  |
| ::12-1B(1)                                                                                                    | 4                 | 2          | AGG ASSAULT-ATTEMPT/CAUSE SBI PURP/KNOW/RECKLESS     | Select 🗸 |             |        |             |  |
| .:11-4A(2)                                                                                                    |                   | 1          | AGGRAVATED MANSLAUGHTER-WHILE FLEE/ELUDE LAW OFFICER | Select 🗸 |             |        |             |  |
| Add item                                                                                                    |                   |            |                                                      |          |             |        |             |  |
| aled Info                                                                                                    |                   |            |                                                      |          |             |        |             |  |
| <ul> <li>Good Cause for a Temporary Seal of Complaint-Warrant</li> <li>The risk of physical harm to any person(s).</li> <li>The risk of harm to any law enforcement investigation, including, but not limited to, destruction of evidence or witness tampering.</li> <li>The risk of juvenile's flight.</li> <li>When sealing would be required by any other law, including, but not limited to, the New Jersey Wiretapping and Electronic Surveillance Control Act, N.J.S.A, 2A:156A-1 to -37.</li> <li>* Details to Support Good Cause Reasons: (Comments entered are not confidential)</li> </ul> |                   |            |                                                      |          |             |        |             |  |
| Remaining: 1040 characters         By signing below, I certify that Good Cause exists and therefore request that the Seal be granted         By checking this box, Prosecutor signs this certification with an electronic signature.         Date:         09/21/2024                                                                                                    |                   |            |                                                      |          |             |        |             |  |
| Save Return to Origi                                                                                                    | nator Case Modify | / Preview  |                                                      |          |             |        |             |  |

**Status**- The prosecutor/senior officer must select a charge status for each charge. The options:

- 1. Accept Accepts the submitted charge and degree.
- 2. Modify Modify the submitted charge and degree.
- 3. Decline Declines the submitted charge and degree.

The prosecutor/senior officer may also add an additional charge(s) by clicking the "Add Item" button.

**\*\*Note**: If the prosecutor/senior officer selects "Modify" or "Decline" for any charge, the originating officer must resubmit the complaint for review by the prosecutor/senior officer.

| Complaints Petitions Gun Permits 📋 1103-Complaint ×                                                    |                           |             |        |                                                      |                  |             |        |             |  |  |
|----------------------------------------------------------------------------------------------------|---------------------------|-------------|--------|------------------------------------------------------|------------------|-------------|--------|-------------|--|--|
| Complaint D                                                                                            | Complaint Details         |             |        |                                                      |                  |             |        |             |  |  |
| Juvenile Name Complaint Number Complaint Type<br>ROBERT P. SMITH 1103 JC 2024 000088 Custody Warrant V |                           |             |        |                                                      |                  |             |        |             |  |  |
| Statute List                                                                                           | :                         |             |        |                                                      |                  |             |        |             |  |  |
| Statute                                                                                                |                           | Aux Statute | Degree | Description                                          | Status           | New Statute | Degree | Description |  |  |
| 2C:12-1B(1)                                                                                            |                           |             | 2      | AGG ASSAULT-ATTEMPT/CAUSE SBI PURP/KNOW/RECKLESS     | Select 🗸         |             |        |             |  |  |
| 2C:11-4A(2)                                                                                            |                           |             | 1      | AGGRAVATED MANSLAUGHTER-WHILE FLEE/ELUDE LAW OFFICER | Select           |             |        |             |  |  |
| 🕀 Add item <                                                                                           | ←                         |             |        |                                                      | Accept<br>Modify |             |        |             |  |  |
| Sealed Info                                                                                            | Sealed Info Decline       |             |        |                                                      |                  |             |        |             |  |  |
| Request Order t                                                                                        | Request Order to Seal ? Y |             |        |                                                      |                  |             |        |             |  |  |

New I

By default, the submitting officer seal request is displayed, but can be changed by the Prosecutor/Senior Officer. For a request to seal, the Prosecutor/Senior Officer must enter a checkmark in at least one of the four listed checkboxes. In addition, appropriate details in support of the seal request are required. Also, the Prosecutor/Senior Officer must certify good cause exists. Finally, the Prosecutor/Senior Officer clicks the "Save" button.

| 2C:11-4A(2) 1 AGGRAVATED MANSLAUGHTER-WHILE FLEE/ELUDE LAW OFFICE                                 | R Accept V                                                                         |
|---------------------------------------------------------------------------------------------------|------------------------------------------------------------------------------------|
| (+) Add item                                                                                      |                                                                                    |
| Sealed Info                                                                                       |                                                                                    |
| Request Order to Seal ? Y -                                                                       |                                                                                    |
| Good Cause for a Temporary Seal of Complaint-Warrant                                              |                                                                                    |
| The risk of physical harm to any person(s).                                                       |                                                                                    |
| The risk of harm to any law enforcement investigation, including, but not limited to, destruction | on of evidence or witness tampering.                                               |
| The risk of juvenile's flight.                                                                    | Winsterning and Electronic Consultance Control Act, N. J.C.A. 24:45(A.4.to., 27)   |
| Details to Support Good Cause Reasons: (Comments entered are not confidential)                    | / wiretapping and Electronic Surveillance Control Act, N.J.S.A, ZA: 136A-1 to -37. |
|                                                                                                   |                                                                                    |
|                                                                                                   |                                                                                    |
| Remaining: 1040 characters                                                                        |                                                                                    |
| By signing below, I certify that Good Cause exists and therefore request that the Seal be granted |                                                                                    |
| By checking this box, Prosecutor signs this certification with an electronic signature.           | Date:                                                                              |
|                                                                                                   | 09/21/2024                                                                         |
|                                                                                                   |                                                                                    |
| Save Return to Originator Case Modify Preview                                                     |                                                                                    |
|                                                                                                   |                                                                                    |
| rsev Judiciary INEW JERSEY COURTS                                                                 | Iuvenile Custody Warrants - Law Enforcement       43                               |

Independence • Integrity • Fairness • Quality Service

Additional options - After selecting a Status for each charge, the prosecutor/senior officer can do any of the following:

- 1. Return to Originator
- Case Modify 2.
- 3. Preview

|                       |                   |                    | _             |                                                      |          |                   |          | 1                   |  |  |
|-----------------------|-------------------|--------------------|---------------|------------------------------------------------------|----------|-------------------|----------|---------------------|--|--|
| Complaints            | Petitions         | Gun Permits        | ₿ 1103-       | Complaint                                            |          |                   |          |                     |  |  |
| Update successful     |                   |                    |               |                                                      |          |                   |          |                     |  |  |
|                       |                   |                    |               |                                                      |          |                   |          |                     |  |  |
| Complaint D           | Complaint Details |                    |               |                                                      |          |                   |          |                     |  |  |
| ROBERT P. SMI         | ITH 1103 JC       | 2024 000088        | Custody Wa    | ype                                                  |          |                   |          |                     |  |  |
|                       |                   |                    |               |                                                      |          |                   |          |                     |  |  |
| Statute List          | :                 |                    |               |                                                      |          |                   |          |                     |  |  |
| Statute               |                   | Aux Statute        | Degree        | Description                                          | Status   | New Statute       | Degree   | Description         |  |  |
| 2C:12-1B(1)           |                   |                    | 2             | AGG ASSAULT-ATTEMPT/CAUSE SBI PURP/KNOW/RECKLESS     | Accept 🗸 |                   |          |                     |  |  |
| 2C:11-4A(2)           |                   |                    | 1             | AGGRAVATED MANSLAUGHTER-WHILE FLEE/ELUDE LAW OFFICER | Accept   |                   |          |                     |  |  |
| and the second second |                   |                    |               |                                                      |          |                   |          |                     |  |  |
| hanness of th         | (                 |                    | 2             |                                                      |          |                   | -        |                     |  |  |
| By Signang D          | below, T vert     | lly mar Good Cd    | USCIERIS      | and therefore request that the searche granted       |          | ····· ····        | v        |                     |  |  |
| By checking           | ng this box, P    | rosecutor signs th | his certifica | ation with an electronic signature.                  |          |                   |          | Date:<br>09/21/2024 |  |  |
|                       |                   |                    |               |                                                      |          |                   |          | 0772172024          |  |  |
|                       |                   |                    |               |                                                      |          |                   |          |                     |  |  |
| Save Re               | eturn to Origina  | tor Case Modify    | Preview       |                                                      |          |                   |          |                     |  |  |
| (1) $(2)$ $(3)$       |                   |                    |               |                                                      |          |                   |          |                     |  |  |
| <u>.</u>              |                   |                    | $\mathbf{X}$  |                                                      |          |                   |          |                     |  |  |
|                       |                   | _                  | <b>TE</b>     | Norry Longovy Country                                |          |                   |          |                     |  |  |
| rsev Judicia          | rv                |                    |               | New Jeisey Courts                                    | Juveni   | le Custody Warran | ts - Lav | v Enforcement 44    |  |  |
| J J                   | 2                 |                    | In In         | dependence • Integrity • Fairness • Ouality Service  | •        | 5                 |          |                     |  |  |

**Case Modify** – After clicking "Case Modify", different elements of the complaint can be changed starting with the **Juvenile** tab. Click the **Complaint** tab to review the complaint and so on.

| wenile Information                                                   |                                             |                    |
|----------------------------------------------------------------------|---------------------------------------------|--------------------|
| Drivers License # DOR +                                              | SSN-                                        |                    |
|                                                                      |                                             |                    |
|                                                                      |                                             |                    |
| First Name: * MI: Last Name: *                                       |                                             |                    |
| ROBERT P SMITH                                                       |                                             |                    |
|                                                                      |                                             |                    |
| lias                                                                 |                                             |                    |
| Juvenile Alias First Name Juvenile MI Juvenile Alias Last Name Juven | ile Alias SSN Juvenile Alias DOB Delete Row |                    |
| No Records Found                                                     |                                             |                    |
| ⊕ Add item                                                           |                                             |                    |
| uvenile Address & Other Identifiers                                  |                                             |                    |
| .ddress: *                                                           | Address 2:                                  |                    |
| 1314 BERGENLINE AVE                                                  |                                             |                    |
| ity:                                                                 | State: + Municipality of Residence: +       | 7io: + +4:         |
|                                                                      |                                             | 07087              |
| Short erri                                                           |                                             | 0,001              |
| lispanic or Latinx? * () Race: * ()                                  | Hair:                                       | Gender: *          |
| Unknown V White V                                                    | 05-BROWN 🗸                                  | M-MALE 🗸           |
| ve Color:                                                            | Weight:                                     | Height:            |
| 2-BROWN                                                              | 120                                         | 5 v Et. 5 v Inches |
|                                                                      |                                             |                    |
| PIND:                                                                | SBI #-                                      | Employment Status: |
|                                                                      | <i>Jul 11.</i>                              | Select V           |
|                                                                      | Fmaile                                      | Jocetin .          |
| Phone List                                                           |                                             |                    |
| Primary Type Phone                                                   |                                             |                    |
| 1 ● Home V 2018690106 🛛                                              |                                             |                    |
| Add item                                                             |                                             |                    |
| - Add item                                                           |                                             |                    |
|                                                                      |                                             |                    |
|                                                                      | Save Close                                  |                    |
|                                                                      |                                             |                    |

٩IJ٧

**Return to Originator** – Once the prosecutor/senior officer completes the review (i.e., accepted, modified, declined the charges, added a new charge(s), etc.), the complaint is returned to the originating officer by clicking the "Return to Originator" button.

| Complaint Details                                                                                                    |                                                                                             |                                      |                                                                                                    |                |                           |            |                                |  |  |
|----------------------------------------------------------------------------------------------------|---------------------------------------------------------------------------------------------|--------------------------------------|----------------------------------------------------------------------------------------------------|----------------|---------------------------|------------|--------------------------------|--|--|
| uvenile Name Complaint Number Complaint Type<br>COBERT P. SMITH 1103 JC 2024 000088 Custody Warrant 🗸                                                                                                    |                                                                                             |                                      |                                                                                                    |                |                           |            |                                |  |  |
|                                                                                                    |                                                                                             | ,                                    |                                                                                                    |                |                           |            |                                |  |  |
| Statute List                                                                                                    |                                                                                             | 1                                    |                                                                                                    |                |                           |            |                                |  |  |
| Aux Statute Degree Description Status New Statute Degree Description                                                                                                    |                                                                                             |                                      |                                                                                                    |                |                           |            |                                |  |  |
| 2C:12-1B(1)                                                                                                    |                                                                                             | 2                                    | AGG ASSAULT-ATTEMPT/CAUSE SBI PURP/KNOW/RECKLESS                                                      | Accept 🗸       |                           |            |                                |  |  |
| 2C:11-4A(2)                                                                                                    |                                                                                             | 1                                    | AGGRAVATED MANSLAUGHTER-WHILE FLEE/ELUDE LAW OFFICER                                                  | Accept 🗸       |                           |            |                                |  |  |
| Add item                                                                                                    |                                                                                             |                                      |                                                                                                    |                |                           |            |                                |  |  |
| Sealed Info                                                                                                    |                                                                                             |                                      |                                                                                                    |                |                           |            |                                |  |  |
| equest Order to Seal ? Y                                                                                                    | ~                                                                                           |                                      |                                                                                                    |                |                           |            |                                |  |  |
| The I     Wher     * Details to Support                                                                                                    | risk of juvenile's f<br>n sealing would be<br><b>: Good Cause Rea</b><br>d cause to seal as | light.<br>e required l<br>sons: (Com | by any other law, including, but not limited to, the New Jersey Noments entered are not confidential) | Viretapping an | d Electronic Surveillance | Control Ad | :t, N.J.S.A, 2A:156A-1 to -37. |  |  |
| Remaining: 952 characters By signing below, I certify that Good Cause exists and therefore request that the Seal be granted By checking this here, Prosecutor signs this certification with an electronic signature. Date: |                                                                                             |                                      |                                                                                                    |                |                           |            |                                |  |  |
| Save Return to Origina                                                                                                    | tor Case Modify                                                                             | Preview                              |                                                                                                    |                |                           |            | 09/21/2024                     |  |  |
|                                                                                                    |                                                                                             | Nor                                  |                                                                                                    |                |                           |            |                                |  |  |

### <u>Complaint Originator (LEO) Worklist (My Cases)</u>

To continue the process, the originating officer retrieves the complaint returned from the Prosecutor/Senior Officer review by selecting "Open" from the Actions dropdown list.

| Y | My Cases (Municipal)                       |         |                     |                                    |   |         |                                |   |                     |            |          |           |           |  |
|---|--------------------------------------------|---------|---------------------|------------------------------------|---|---------|--------------------------------|---|---------------------|------------|----------|-----------|-----------|--|
| 2 | Refresh list     Filter Beyond Last 7 Days |         |                     |                                    |   |         |                                |   |                     |            |          |           |           |  |
|   | Date Created V                             | - Court | ✓ Complaint #       | <ul> <li>Defendant Name</li> </ul> | * | DCJ Ind | <ul> <li>Entered By</li> </ul> | - | Reviewer            | - Status - | Sealed - | Locked By | Actions   |  |
| Þ | 09/21/2024                                 | 1103    | 1103 JC 2024 000088 | ROBERT P. SMITH                    |   |         | TROPK1                         |   | PROSECUTORANN SMITH | PRAC       | Y        |           | Actions V |  |
| Þ | 09/21/2024                                 | 1103    | 1103 JC 2024        | ROBERT P. SMITH                    |   |         | TROPK1                         |   |                     | Incomplete | Y        |           | Print     |  |
|   |                                            |         |                     |                                    |   |         |                                |   | 1                   |            |          |           | Review    |  |

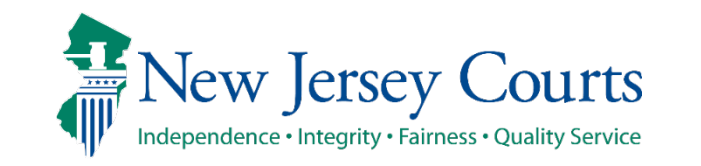

#### Complaint Originator (LEO) screen

#### By default, the Juvenile tab is displayed. The originating officer clicks the "Continue" button to proceed to the

| next tabs. | Juvenile Complaint Charges and Narratives Affidavit of Probable Cause PLEIR       | Involved Persons                          | 1                  |  |  |  |  |  |  |  |  |
|------------|-----------------------------------------------------------------------------------|-------------------------------------------|--------------------|--|--|--|--|--|--|--|--|
|            | Please enter Social Security Number And/Or Driver's License Number If Known       |                                           |                    |  |  |  |  |  |  |  |  |
|            | Juvenile Information                                                              |                                           |                    |  |  |  |  |  |  |  |  |
|            | Drivers License #: State: DOB: *                                                  | SSN:                                      |                    |  |  |  |  |  |  |  |  |
|            | 🗸                                                                                 |                                           |                    |  |  |  |  |  |  |  |  |
|            | First Name: MI: Last Name: +                                                      |                                           |                    |  |  |  |  |  |  |  |  |
|            | ROBERT P SMITH                                                                    |                                           |                    |  |  |  |  |  |  |  |  |
|            |                                                                                   |                                           |                    |  |  |  |  |  |  |  |  |
|            | Alias                                                                             |                                           |                    |  |  |  |  |  |  |  |  |
|            | Juvenile Alias First Name Juvenile MI Juvenile Alias Last Name Juvenile Alias SSN | Juvenile Alias DOB Delete Row             |                    |  |  |  |  |  |  |  |  |
|            | No Records Found                                                                  |                                           |                    |  |  |  |  |  |  |  |  |
|            | ① Add item                                                                        |                                           |                    |  |  |  |  |  |  |  |  |
|            | Juvenile Address & Other Identifiers                                              |                                           |                    |  |  |  |  |  |  |  |  |
|            | Address: *                                                                        | Address 2:                                |                    |  |  |  |  |  |  |  |  |
|            | 1314 BERGENLINE AVE                                                               |                                           |                    |  |  |  |  |  |  |  |  |
|            | City: *                                                                           | State: * Municipality of Residence: *     | Zip: * +4:         |  |  |  |  |  |  |  |  |
|            | UNION CITY                                                                        | NJ - NEW JERSEY V 2004 - ELIZABETH CITY V | 07087              |  |  |  |  |  |  |  |  |
|            | Hispanic or Latinx? * () Race: * ()                                               | Hair:                                     | Gender: *          |  |  |  |  |  |  |  |  |
|            | Unknown V White V                                                                 | 05-BROWN V                                | M-MALE 🗸           |  |  |  |  |  |  |  |  |
|            | Eye Color:                                                                        | Weight:                                   | Height:            |  |  |  |  |  |  |  |  |
|            | 2-BROWN ¥                                                                         | 120                                       | 5 V Ft. 5 V Inches |  |  |  |  |  |  |  |  |
|            |                                                                                   |                                           |                    |  |  |  |  |  |  |  |  |
|            | FP IND:                                                                           | SBI #:                                    | Employment Status: |  |  |  |  |  |  |  |  |
|            |                                                                                   |                                           | Select V           |  |  |  |  |  |  |  |  |
|            | Phone List                                                                        | Email:                                    |                    |  |  |  |  |  |  |  |  |
|            | Primary Type Phone                                                                |                                           |                    |  |  |  |  |  |  |  |  |
|            |                                                                                   |                                           |                    |  |  |  |  |  |  |  |  |
|            |                                                                                   |                                           |                    |  |  |  |  |  |  |  |  |
|            | Market Add item                                                                   |                                           |                    |  |  |  |  |  |  |  |  |
|            |                                                                                   |                                           |                    |  |  |  |  |  |  |  |  |
|            |                                                                                   | <u>C</u> ontinue >>                       |                    |  |  |  |  |  |  |  |  |
|            |                                                                                   |                                           |                    |  |  |  |  |  |  |  |  |

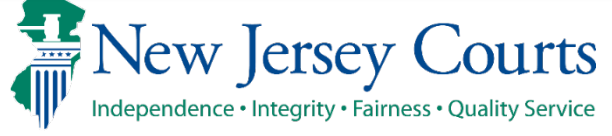

#### Complaint Originator (LEO) screen

Upon clicking "Submit" on the last tab (Involved Persons), the originating officer is prompted to review the draft complaint.

| AUTOMATED TRIAL COURT SYSTEMS<br>New Jersey Courts<br>Independence • Integrity • Fairness • Quality Service |             |             |              |         |  |  |  |
|----------------------------------------------------------------------------------------------------|-------------|-------------|--------------|---------|--|--|--|
| eCDR/eMACS                                                                                                  | ▼ CAS       | E JACKET    |              |         |  |  |  |
| Complaints                                                                                                  | Petitions   | â 1103-0    | omplaint ×   |         |  |  |  |
| COMPLAINT                                                                                                   | 1103 JC 202 | 24 000088 R | OBERT P. SMI | TH PRAC |  |  |  |
| You must select the Review Draft Complaint option to continue the process.<br>Review Draft Complaint        |             |             |              |         |  |  |  |
|                                                                                                    |             |             |              |         |  |  |  |

The system displays the complaint draft for review. The LEO clicks "x" to close the pdf when done and clicks the "Submit for Judge Review" button.

\*\*\*If any change is made on any of the tabs (i.e., Juvenile, Complaint, Charges and Narrative, etc., the "Submit for Judge Review" button will be disabled, the only available options will be "Submit for Review" and "Close".

| AUTOMATED TRIAL COURT SYSTEMS                                                                                                    | ]                                    | P ITABTHREAD0 - Work - Microsoft Edge X                                                                                                    |
|----------------------------------------------------------------------------------------------------|--------------------------------------|----------------------------------------------------------------------------------------------------|
| New Jersey Courts                                                                                                    | -                                    | https://portalmacs-qacloud.aocnp.njcourts.gov/prweb/PRAuth/app/EMACS_/_hUx_8vzCeeXvtz3eScP8A*/!TABTH ♀                                                                                                    |
| Independence - Integrity - Fairness - Quality Service                                                                                                    |                                      |                                                                                                    |
| eCDR/eMACS V CASE JACKET                                                                                                    |                                      |                                                                                                    |
| Complaints Petitions 🗎 1103-Complaint ×                                                                                                    |                                      |                                                                                                    |
| COMPLAINT 1103 JC 2024 000088 ROBERT P. SMITH PRAC                                                                                                    |                                      | Interview         Interview         Interview <t< th=""></t<> |
|                                                                                                    |                                      | Chancery Division, Family Part, COUNTY OF: MERCER<br>H of CHARGES CODELINQUENT COUNT ARREST DATE PHONE: 201-869-0106 (H) ()                                                                                                    |
| Submit to county prosecutor/senior officer for review.                                                                                                    | it for Review<br>it for Judge Review | 2     PHORE:     201 000 0100 01000000000000000000000000                                                                                                    |
|                                                                                                    |                                      | ATTN CRIMINAL RECORD     Family Court Docket Num:     Gender: MALE       TRENTON     NJ     08619     Hisparic or Latinx? Unknown     DOB: 01/16/2008       Police Case #: BCD1234     Race: White     Eve: BROWN     Height: 5'5     Weight: 120                                                                                                    |
|                                                                                                    |                                      | The above named juvenile is alleged, upon my personal knowledge/ information supplied by others, to be delinquent in that, on or about 09/14/2024<br>at the above named juvenile did: [ set forth facts regarding time, manner, place and essential elements of the alleged act]<br>THE ABOVE-NAMED JUVENILE IS ALLEGED TO HAVE COMMITTED AN AGGRAVATED ASSAULT.                                                                                                    |
| I am electronically signing and filing this complaint with the court. No further maintenance can be made to this complaint once it is submitted to court. | it to Court                          | THE ABOVE-NAMED JUVENILE IS ALLEGED TO FLEE,                                                                                                    |
| Do not file this complaint to the court at this time. Close                                                                                               |                                      |                                                                                                    |
|                                                                                                    |                                      |                                                                                                    |

Juvenile Custody Warrants - Law Enforcement

### Complaint Originator (LEO) screen

As a result, a confirmation message is displayed. The officer clicks the "Close" button.

| AUTOMATED T                            | AUTOMATED TRIAL COURT SYSTEMS<br>New Jersey Courts<br>Independence • Integrity • Fairness • Quality Service             |        |          |            |  |  |  |  |  |  |
|----------------------------------------|----------------------------------------------------------------------------------------------------|--------|----------|------------|--|--|--|--|--|--|
| eCDR/eMACS                             | 5 <b>v</b>                                                                                                    | CASE   | JACKET   |            |  |  |  |  |  |  |
| Complaints                             | Pet                                                                                                    | itions | â 1103-C | omplaint × |  |  |  |  |  |  |
| COMPLAINT 11<br>Complaint Suc<br>Close | COMPLAINT 1103 JC 2024 000088 ROBERT P. SMITH JUDR<br>Complaint Successfully submitted for Probable Cause Determination |        |          |            |  |  |  |  |  |  |

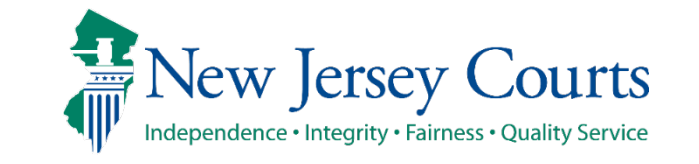

Probable Cause Determination by a Superior Court judge.

Three possible outcomes:

- 1. Probable Cause found and a Warrant is authorized a complaint warrant document will be generated and made available to the officer. If so requested and granted, the case will be sealed for 10 days.
- 2. Probable Cause found, but a warrant is not authorized the officer will have the option to submit that complaint to court as a Summons
- 3. Probable Cause not found *no further action can be taken*

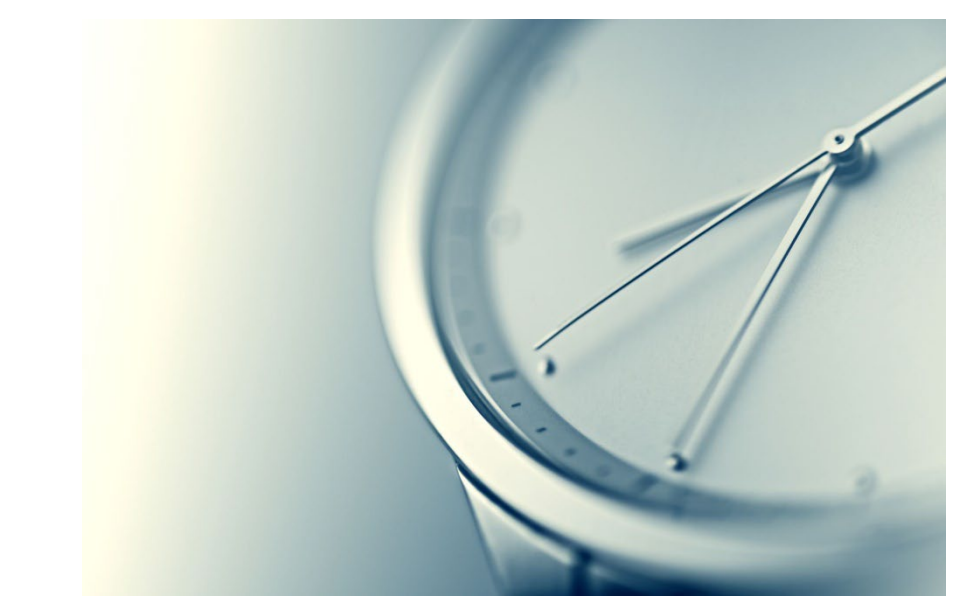

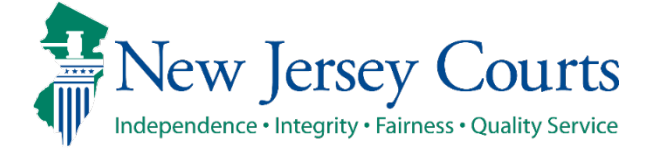

Once the Superior Court judge determines Probable Cause and authorizes a Warrant, the eCDR complaint will be displayed in the "Juvenile Custody Warrants" workbasket – *accessible to law enforcement officers statewide*.

Note the Sealed indicators, and Expiration Dates.

| ľ    | Juvenile Custody Wa | arrants  |                     |                   |            |              |            |                     |          |           |        |                 |   |                  |
|------|---------------------|----------|---------------------|-------------------|------------|--------------|------------|---------------------|----------|-----------|--------|-----------------|---|------------------|
| 2    | Refresh list        | E Filter | Beyond Last 7 Days  |                   |            |              |            |                     |          |           |        | 144 4 Page 1    |   | of 5 🕨 🙌         |
|      | Date Created 🔹      | Court 👻  | Complaint # 🔺 👻 👻   | Juvenile Name 👻   | DOB -      | Entered By 🔹 | County     | Reviewer *          | Status 👻 | Locked By | Sealed | Expiration Date |   | Actions          |
| Þ    | 09/16/2024          | 0101     | 0101 JC 2024 000019 | TAYLOR MCALLISTER | 08/30/2005 | tromp1       | ATLANTIC   | TRO tromp1          | FDCW     |           | Y      | 10/16/2024      |   | Actions <b>v</b> |
| Þ    | 09/25/2024          | 0102     | 0102 JC 2024 000013 | CHRISELL WILLIAMS | 12/13/2018 | tromp1       | ATLANTIC   | TRO tromp1          | FDCW     |           | Y      | 10/05/2024      |   | Actions <b>v</b> |
| Þ    | 09/25/2024          | 0301     | 0301 JC 2024 000001 | TEST sealvn       | 10/10/2007 | tromp1       | BURLINGTON | TRO tromp1          | FDCW     |           | Y      | 10/05/2024      |   | Actions <b>v</b> |
| Þ    | 09/23/2024          | 0714     | 0714 JC 2024 000023 | PINK MONDAY       | 09/02/2008 | tromp1       | ESSEX      | TRO tromp1          | FDCW     |           | Ν      |                 |   | Actions <b>v</b> |
| Þ    | 09/25/2024          | 0714     | 0714 JC 2024 000026 | AVERY DAY         | 08/01/2017 | tromp1       | ESSEX      | TRO tromp1          | FDCW     |           | Y      | 10/05/2024      |   | Actions <b>v</b> |
| Þ    | 09/24/2024          | 0805     | 0805 JC 2024 000033 | Brett Lee         | 09/03/2014 | tromp1       | GLOUCESTER | TRO tromp1          | FDCW     |           | Y      | 10/14/2024      |   | Actions <b>v</b> |
| ×.   | 09/21/2024          | 1103     | 1103 JC 2024 000088 | ROBERT P. SMITH   | 01/16/2008 | TROPK1       | MERCER     | PROSECUTORANN SMITH | FDCW     |           | Y      | 10/02/2024      |   | Actions <b>v</b> |
| 1 P. | 09/13/2024          | 1111     | 1111 JC 2024 000001 | sa ma             | 09/02/2016 | tromp1       | MERCER     | TRO tromp1          | FDCW     |           | Ν      | 09/23/2024      | 1 | Actions <b>v</b> |
| Þ    | 09/13/2024          | 1111     | 1111 JC 2024 000002 | sa am             |            | tromp1       | MERCER     | TRO tromp1          | FDCW     |           | Y      | 09/26/2024      |   | Actions <b>v</b> |
| Þ    | 09/16/2024          | 1111     | 1111 JC 2024 000003 | MARY SANTIAGO     |            | tromp1       | MERCER     | TRO tromp1          | FDCW     |           | Y      | 09/26/2024      |   | Actions <b>v</b> |

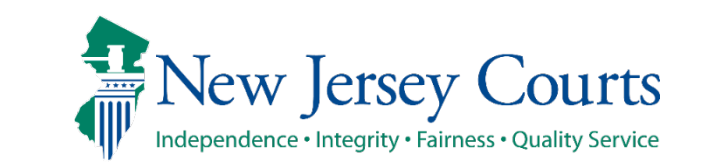

## **Prosecutor View**

If needed, a Prosecutor **from the county where the case was docketed** can request a seal extension as indicated below.

|   | Juvenile Custod                        | Juvenile Custody Warrants |                     |                    |            |              |           |                     |          |           |        |                 |                  |
|---|----------------------------------------|---------------------------|---------------------|--------------------|------------|--------------|-----------|---------------------|----------|-----------|--------|-----------------|------------------|
| 2 | Refresh list Filter Beyond Last 7 Days |                           |                     |                    |            |              |           |                     |          |           |        |                 |                  |
|   | Date Created 🔻 👻                       | Court 👻                   | Complaint # 🔹 👻     | Juvenile Name 🔹    | DOB -      | Entered By 🔹 | County    | Reviewer *          | Status 👻 | Locked By | Sealed | Expiration Date | Actions          |
| Þ | 09/21/2024                             | 1103                      | 1103 JC 2024 000088 | ROBERT P. SMITH    | 01/16/2008 | TROPK1       | MERCER    | PROSECUTORANN SMITH | FDCW     |           | Y      | 10/02/2024      | Actions <b>V</b> |
| • | 09/20/2024                             | 1214                      | 1214 JC 2024 000371 | JUVENILE J. DECRIM | 05/05/2015 | tromp1       | MIDDLESEX | TRO tromp1          | FDCW     |           | N      | 0' Print        |                  |
| Þ | 09/20/2024                             | 1214                      | 1214 JC 2024 000370 | DANIEL ANTHONY     | 05/10/1988 | tromp1       | MIDDLESEX | TRO tromp1          | FDCW     |           | N      | Request Seal E  | xtension         |
|   | 09/20/2024                             | 1111                      | 1111 JC 2024 000019 | MARLENY SANCHEZ    | 09/02/1989 | tromp1       | MERCER    | TRO tromp1          | FDCW     |           | N      | 09/21/2024      | Actions <b>v</b> |

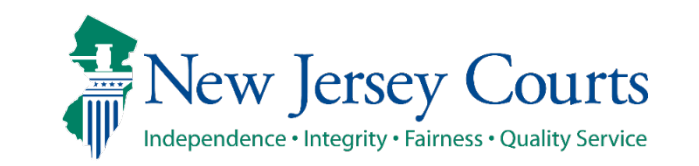

### **Prosecutor View**

# The Prosecutor then clicks "Request Seal Extension".

| Complaint Details                                                                                                    |                                                                                     |
|----------------------------------------------------------------------------------------------------|-------------------------------------------------------------------------------------|
| Complaint Number     Complaint Status     Defendant Name       1103 JC 2024 000088     FDCW     ROBERT P. SMITH                                                                                                    |                                                                                     |
|                                                                                                    |                                                                                     |
| Request Order to Seal                                                                                                    |                                                                                     |
| Request Order to Seal ? Y                                                                                                    |                                                                                     |
| 🗹 \star Good Cause for a Temporary Seal of Complaint-Warrant                                                                                                    |                                                                                     |
| <ul> <li>The risk of physical harm to any person(s).</li> <li>The risk of harm to any law enforcement investigation, including, but not limited to, destruction of evidence or wi</li> <li>The risk of juvenile's flight.</li> <li>When sealing would be required by any other law, including, but not limited to, the New Jersey Wiretapping and El</li> <li>★ Details to Support Good Cause Reasons: (Comments entered are not confidential)</li> </ul> | itness tampering.<br>lectronic Surveillance Control Act, N.J.S.A, 2A:156A-1 to -37. |
| Details in support of good cause to seal as entered by the Prosecutor or Senior Officer.                                                                                                    |                                                                                     |
| By signing below, I certify that Good Cause exists and therefore request that the Seal be granted                                                                                                    |                                                                                     |
| ☑ By checking this box, Prosecutor signs this certification with an electronic signature.                                                                                                    | Date:<br>09/21/2024                                                                 |
| Request Seal Extension Cancel                                                                                                    |                                                                                     |

New Jersey Judiciary

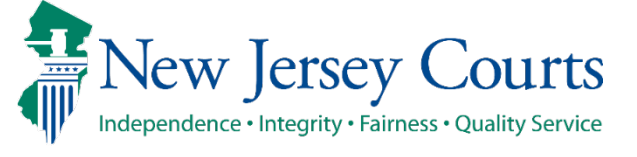

Juvenile Custody Warrants - Law Enforcement

## **Prosecutor View**

As a result, "Extension Requested" is displayed in the Sealed column. It will be up to the judge to grant or deny the request.

|   | Juvenile Custody Warrants                    |         |                     |                    |            |              |           |                     |          |           |               |                 |                  |
|---|----------------------------------------------|---------|---------------------|--------------------|------------|--------------|-----------|---------------------|----------|-----------|---------------|-----------------|------------------|
| z | Refresh list       Filter Beyond Last 7 Days |         |                     |                    |            |              |           |                     |          |           |               |                 |                  |
|   | Date Created 🔻 👻                             | Court 👻 | Complaint # 🔹 👻     | Juvenile Name 🔹    | DOB -      | Entered By 👻 | County    | Reviewer *          | Status 👻 | Locked By | Sealed        | Expiration Date | Actions          |
| • | 09/21/2024                                   | 1103    | 1103 JC 2024 000088 | ROBERT P. SMITH    | 01/16/2008 | TROPK1       | MERCER    | PROSECUTORANN SMITH | FDCW     |           | Ext Requested | 10/02/2024      | Actions <b>▼</b> |
| Þ | 09/20/2024                                   | 1214    | 1214 JC 2024 000371 | JUVENILE J. DECRIM | 05/05/2015 | tromp1       | MIDDLESEX | TRO tromp1          | FDCW     |           | N             | 09/22/2024      | Actions <b>v</b> |
| Þ | 09/20/2024                                   | 1214    | 1214 JC 2024 000370 | DANIEL ANTHONY     | 05/10/1988 | tromp1       | MIDDLESEX | TRO tromp1          | FDCW     |           | N             |                 | Actions <b>v</b> |
| ► | 09/20/2024                                   | 1111    | 1111 JC 2024 000019 | MARLENY SANCHEZ    | 09/02/1989 | tromp1       | MERCER    | TRO tromp1          | FDCW     |           | N             | 09/21/2024      | Actions <b>v</b> |

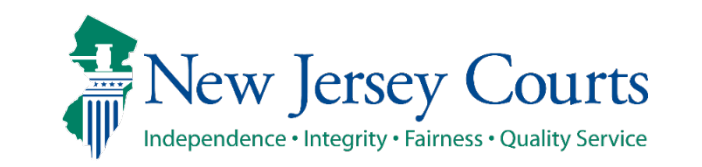

In turn, the judge can grant or deny the seal extension request.

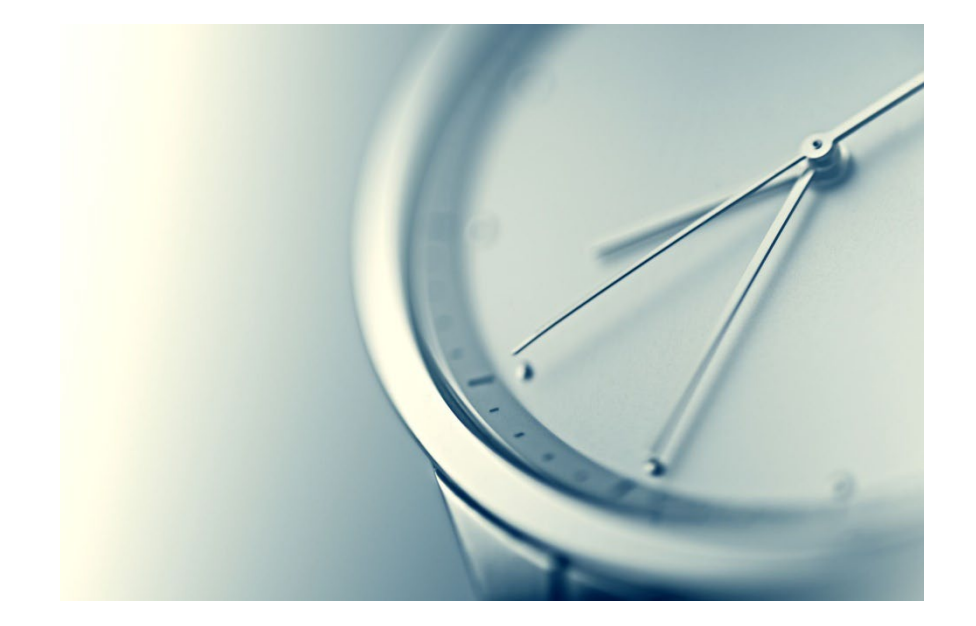

Juvenile Custody Warrants - Law Enforcement

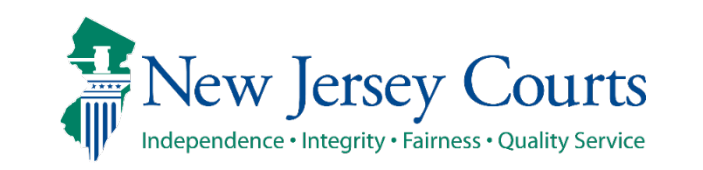

As a result, of the judge granting the seal extension request, the expiration date is extended by an additional 10 days (from the prior 10/2/2024 to 10/12/2024).

|   | Juvenile Custod                              | Juvenile Custody Warrants |                     |                    |            |              |           |                     |          |           |        |                 |                  |
|---|----------------------------------------------|---------------------------|---------------------|--------------------|------------|--------------|-----------|---------------------|----------|-----------|--------|-----------------|------------------|
| 2 | Refresh list       Filter Beyond Last 7 Days |                           |                     |                    |            |              |           |                     |          |           |        |                 |                  |
|   | Date Created 🔻 👻                             | Court 👻                   | Complaint # 🔹 👻     | Juvenile Name 🔹    | DOB -      | Entered By 🔹 | County    | Reviewer *          | Status 👻 | Locked By | Sealed | Expiration Date | Actions          |
| Þ | 09/21/2024                                   | 1103                      | 1103 JC 2024 000088 | ROBERT P. SMITH    | 01/16/2008 | TROPK1       | MERCER    | PROSECUTORANN SMITH | FDCW     |           | Y      | 10/12/2024      | Actions <b>v</b> |
| Þ | 09/20/2024                                   | 1214                      | 1214 JC 2024 000371 | JUVENILE J. DECRIM | 05/05/2015 | tromp1       | MIDDLESEX | TRO tromp1          | FDCW     |           | N      | 09/22/2024      | Actions <b>v</b> |
| Þ | 09/20/2024                                   | 1214                      | 1214 JC 2024 000370 | DANIEL ANTHONY     | 05/10/1988 | tromp1       | MIDDLESEX | TRO tromp1          | FDCW     |           | N      |                 | Actions <b>v</b> |
| ► | 09/20/2024                                   | 1111                      | 1111 JC 2024 000019 | MARLENY SANCHEZ    | 09/02/1989 | tromp1       | MERCER    | TRO tromp1          | FDCW     |           | N      | 09/21/2024      | Actions <b>v</b> |

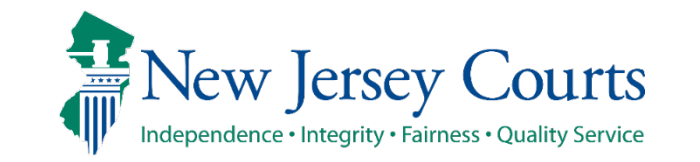

The "*FingerPrint*" option signifies the ability to link a LiveScan Record to the juvenile. This should be done before submitting the complaint for an RST request once the juvenile is taken into custody.

This option will appear only when the Juvenile was not previously fingerprinted.

|   | Juvenile Custody Warrants                  |         |                     |                    |            |              |           |                     |          |           |        |                 |                  |
|---|--------------------------------------------|---------|---------------------|--------------------|------------|--------------|-----------|---------------------|----------|-----------|--------|-----------------|------------------|
| z | Refresh list     Filter Beyond Last 7 Days |         |                     |                    |            |              |           |                     |          |           |        |                 |                  |
|   | Date Created 🔻 👻                           | Court 👻 | Complaint # 🔹 👻     | Juvenile Name 🔹    | DOB -      | Entered By 🔹 | County    | Reviewer *          | Status 🔻 | Locked By | Sealed | Expiration Date | e Actions        |
| Þ | 09/21/2024                                 | 1103    | 1103 JC 2024 000088 | ROBERT P. SMITH    | 01/16/2008 | TROPK1       | MERCER    | PROSECUTORANN SMITH | FDCW     |           | Y      | 10/12/2024      | Actions <b>V</b> |
| Þ | 09/20/2024                                 | 1214    | 1214 JC 2024 000371 | JUVENILE J. DECRIM | 05/05/2015 | tromp1       | MIDDLESEX | TRO tromp1          | FDCW     |           | N      | 09/22/2024      | Open<br>Print    |
| Þ | 09/20/2024                                 | 1214    | 1214 JC 2024 000370 | DANIEL ANTHONY     | 05/10/1988 | tromp1       | MIDDLESEX | TRO tromp1          | FDCW     |           | N      |                 | Review           |
| Þ | 09/20/2024                                 | 1111    | 1111 JC 2024 000019 | MARLENY SANCHEZ    | 09/02/1989 | tromp1       | MERCER    | TRO tromp1          | FDCW     |           | Ν      | 09/21/2024      | FingerPrint      |

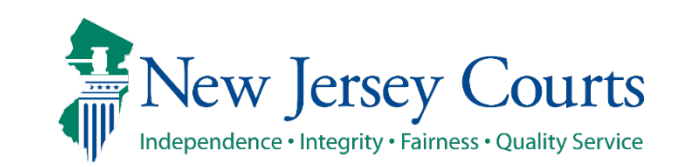

Once the juvenile is taken into custody by any law enforcement officer within the state, that officer identifies the complaint, clicks the Action dropdown list, and selects Open to initiate an RST request.

| 1 | Ju                                     | Juvenile Custody Warrants |         |                     |                    |            |              |           |                     |          |           |        |                 |                  |
|---|----------------------------------------|---------------------------|---------|---------------------|--------------------|------------|--------------|-----------|---------------------|----------|-----------|--------|-----------------|------------------|
| * | Refresh list Filter Beyond Last 7 Days |                           |         |                     |                    |            |              |           |                     |          |           |        |                 |                  |
|   | D                                      | ate Created 🔻 👻           | Court 👻 | Complaint # 🔹 👻     | Juvenile Name 🔹    | DOB 👻      | Entered By 👻 | County    | Reviewer -          | Status 🔻 | Locked By | Sealed | Expiration Date | Actions          |
| • | 0                                      | 9/21/2024                 | 1103    | 1103 JC 2024 000088 | ROBERT P. SMITH    | 01/16/2008 | FROPK1       | MERCER    | PROSECUTORANN SMITH | FDCW     |           | Y      | 10/02/2024      | Actions <b>V</b> |
| • | 0                                      | 9/20/2024                 | 1214    | 1214 JC 2024 000371 | JUVENILE J. DECRIM | 05/05/2015 | tromp1       | MIDDLESEX | TRO tromp1          | FDCW     |           | N      | 09/22/202       | Open<br>Print    |
|   | 0                                      | 9/20/2024                 | 1214    | 1214 JC 2024 000370 | DANIEL ANTHONY     | 05/10/1988 | tromp1       | MIDDLESEX | TRO tromp1          | FDCW     |           | N      |                 | Review           |
|   | 0                                      | 9/20/2024                 | 1111    | 1111 IC 2024 000019 | ΜΔΡΙ ΕΝΥ SΔΝCHE7   | 09/07/1989 | tromp1       | MFRCFR    | TRO tromp1          | FDCW     |           | N      | 09/21/2024      | FingerPrint      |

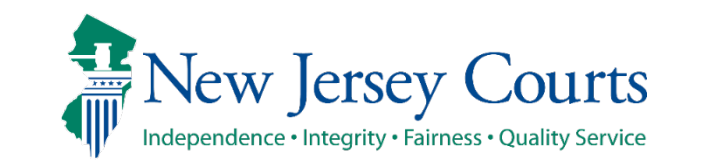

Juvenile Custody Warrants - Law Enforcement

The officer clicks the "Continue" button at the next screen.

| New Jersey Courts<br>Independence • Integrity • Fairness • Quality Service |                                                               |                    |  |  |  |  |  |  |  |
|----------------------------------------------------------------------------|---------------------------------------------------------------|--------------------|--|--|--|--|--|--|--|
| eCDR/eMACS                                                                 | eCDR/eMACS 🔻 CASE JACKET                                      |                    |  |  |  |  |  |  |  |
| Complaints                                                                 | Petitions                                                     | 🗎 1103-Complaint × |  |  |  |  |  |  |  |
| Judge Decis                                                                | ion                                                           |                    |  |  |  |  |  |  |  |
| Probable Cau                                                               | Probable Cause found and Judge authorize to issue the Warrant |                    |  |  |  |  |  |  |  |
| Continue                                                                   |                                                               |                    |  |  |  |  |  |  |  |

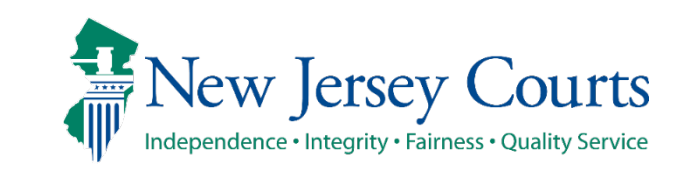

The officer clicks the "Review Complaint" button.

|                               | New Jersey Courts<br>Independence • Integrity • Fairness • Quality Service |                                                         |                                  |  |  |  |  |  |  |
|-------------------------------|----------------------------------------------------------------------------|---------------------------------------------------------|----------------------------------|--|--|--|--|--|--|
| eCDR/eMAC                     | eCDR/eMACS 🔻 CASE JACKET                                                   |                                                         |                                  |  |  |  |  |  |  |
| Complaints                    | Petitions                                                                  | 🗎 1103-Complaint ×                                      |                                  |  |  |  |  |  |  |
| COMPLA<br>You mus<br>Review C | INT 1103 JC<br>t select the<br>Complaint                                   | 2024 000088 ROBERT P. SMI<br>Review Complaint option to | TH FDCW<br>continue the process. |  |  |  |  |  |  |

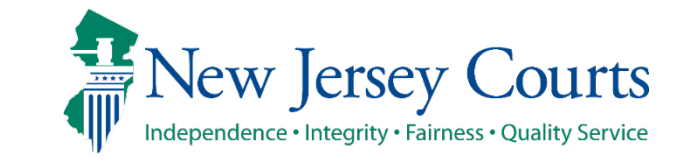

### The officer then close the complaint by clicking "X".

| New Jersey Courts                                                     | ITABTHREAD0 - Work - Microsoft Edge       —       —       —       —       —       —       —       —       —       —       —       —       —       —       —       —       —       —       —       —       —       —       —       —       —       —       —       —       —       —       —       —       —       —       —       …       …       …       …       …       …       …       …       …       …       …       …       …       …       …       …       …       …       …       …       …       …       …       …       …       …       …       …       …       …       …       …       …       …       …       …       …       …       …       …       …       …       …       …       …       …       …       …       …       …       …       …       …       …       …       …       …       …       …       …       …       …       …       …       …       …       …       …       …       …       …       …       …       …       …       …       …       …       …       …       … | ×        |
|-----------------------------------------------------------------------|----------------------------------------------------------------------------------------------------|----------|
| eCDR/eMACS <b>v</b> CASE JACKET                                       |                                                                                                    |          |
| Complaints Petitions 🖨 1103-Complaint ×                               | 1103-JC-2024-88 09/22/2024 07:23:23 PM Pg 1 of 4 Trans ID: FAM202452585                                                                                                    |          |
| COMPLAINT- JUVENILE DELINQUENCY                                       |                                                                                                    |          |
| COMPLAINT 1103 JC 2024 000088 ROBERT P. SMITH FDCW                    | COMPLAINT NUMBER         THE STATE OF NEW JERSEY IN THE INTEREST OF:<br>ROBERT P SMITH           1103         JC         2024         000088                                                                                                    |          |
| Is the juvenile in your custody on the charges currently being filed? | COMPLAINT TYPE:     W       Chancery Division, Family Part, COUNTY OF:     MERCER       # of CHARGES     CO-DELINQUENT COUNT       ARREST DATE     PHONE:       2     OTOBST                                                                                                    | <i>i</i> |
|                                                                       | Officer and Department filing police report       RALPH       MASTRANGELO         1270 WHITE HORSE AVE       ATTN CRIMINAL RECORD         TRENTON       NJ       08619         Police Case #: BCD1234       Family Court Docket Num: FJ-11-000031-25       Gender: MALE         Bobs:       01/16/2008         Race: White       Bobs:       01/16/2008                                                                                                    |          |
|                                                                       | SSN#: SBI#: Eye: BROWN Height: 5'5 Weight: 120 Hair: BROWN                                                                                                    |          |
|                                                                       | The above named juvenile is alleged, upon my personal knowledge/ information supplied by others, to be delinquent in that, on or about 09/14/2024<br>at the above named juvenile did: [set forth facts regarding time, manner, place and essential elements of the alleged act]<br>THE ABOVE-NAMED JUVENILE IS ALLEGED TO HAVE COMMITTED AN AGGRAVATED ASSAULT.<br>THE ABOVE-NAMED JUVENILE IS ALLEGED TO FLEE,                                                                                                    |          |

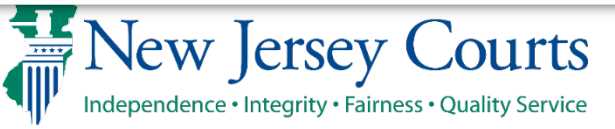

The officer selects "Yes" or "No" to indicate if the juvenile is in the custody of the officer submitting the RST request.

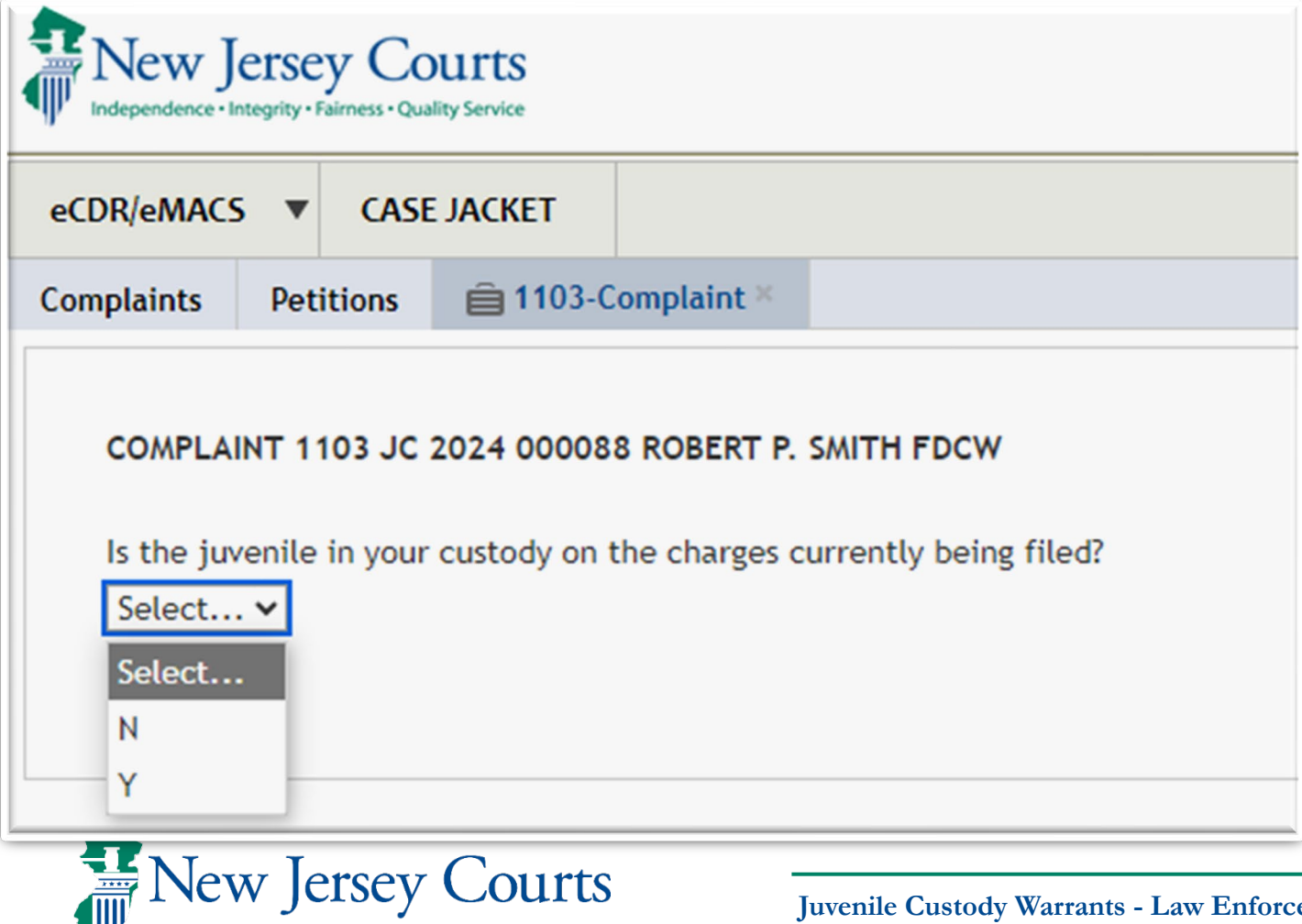

Independence • Integrity • Fairness • Quality Service

If the juvenile is NOT in the custody of the officer processing the complaint, the RST request cannot be submitted to Family Intake staff.

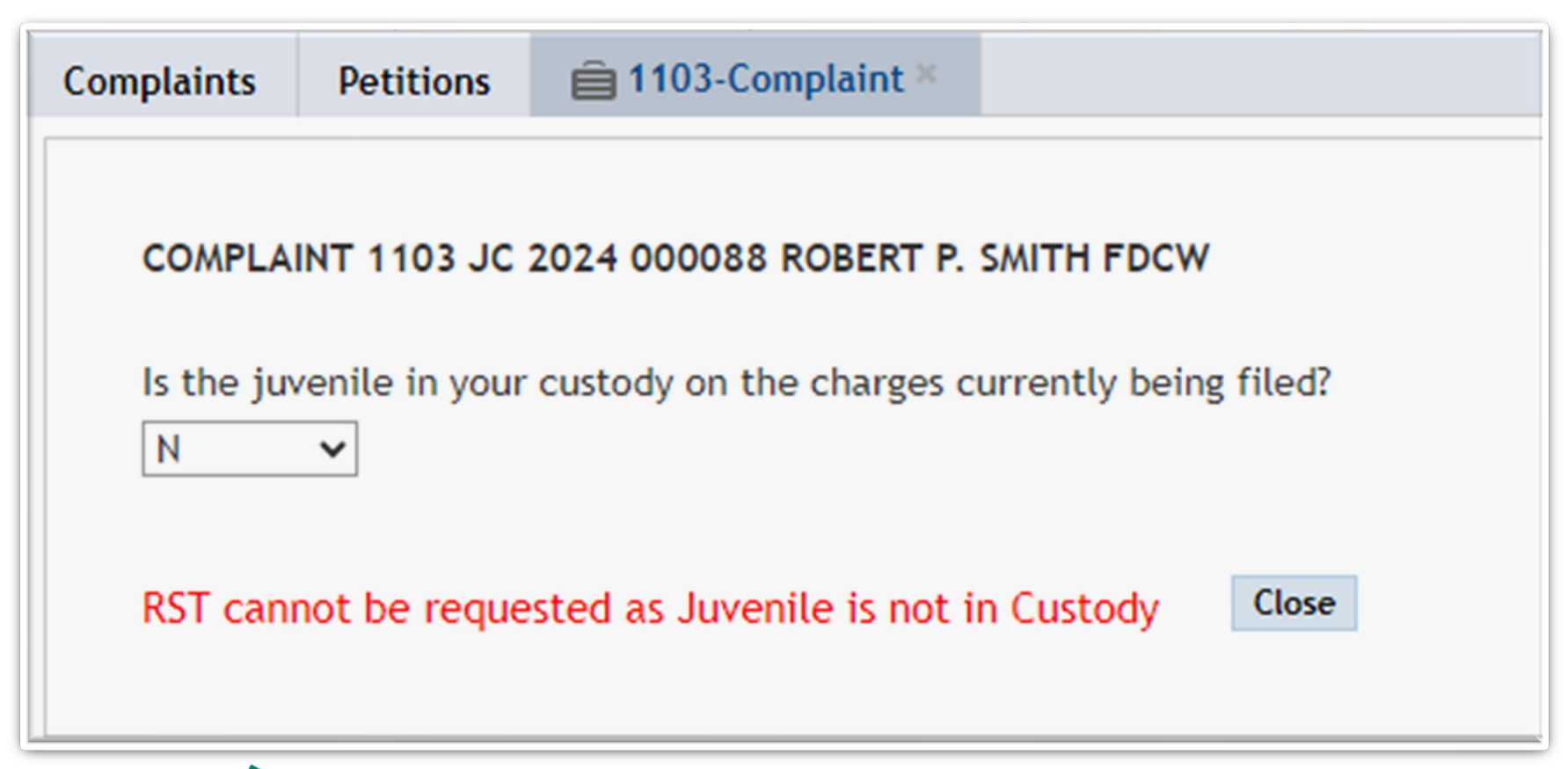

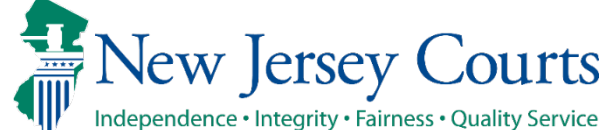

If the juvenile is in the custody of the officer, the court becomes a required entry. The officer then clicks the "Continue" button to submit the RST request to Family Intake staff.

| Complaints | Petitions      | 📋 1103-Complaint ×     |                                            |
|------------|----------------|------------------------|--------------------------------------------|
|            |                |                        |                                            |
| COMPLA     | INT 1103 JC    | 2024 000088 ROBERT P.  | SMITH FDCW                                 |
| Is the juv | venile in your | custody on the charges | currently being filed?                     |
| Y          | *              |                        |                                            |
| Court: *   |                |                        |                                            |
| 1103       |                |                        |                                            |
| 1103       | 1103-HAMIL     | TON TWP MUNICIPAL COU  | RT                                         |
| Continue   |                |                        |                                            |
|            |                |                        |                                            |
| 1          | New Jerse      | ey Courts              | luvenile Custody Warrants - Law Enforcemen |

**N**||P

Independence • Integrity • Fairness • Quality Service

The officer clicks the "Review Complaint" button.

| Complaints                               | Petitions                    | 📋 1103-Complaint ×     |                                  |
|------------------------------------------|------------------------------|------------------------|----------------------------------|
| COMPLAINT<br>You must sel<br>Review Comp | 1103 JC 202<br>lect the Revi | 4 000088 ROBERT P. SMI | TH FDCW<br>continue the process. |

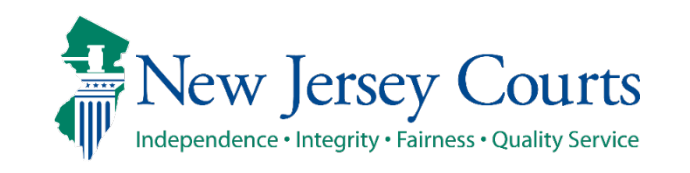

### The officer clicks "X" to close the popup screen after reviewing the complaint.

| The Issue Country                                                                  | TABTHREAD0 - Work - Microsoft Edge –                                                                                                    | × |  |
|------------------------------------------------------------------------------------|----------------------------------------------------------------------------------------------------|---|--|
| Independence • Integrity • Fairness • Quality Service                              | https://portalmacs-qacloud.aocnp.njcourts.gov/prweb/PRAuth/app/EMACS_/_hUx_8vzCeeXvtz3eScP8A*/!TABT                                                                                                    | Q |  |
| eCDR/eMACS 🔻 CASE JACKET                                                           | · ≔   ∀ ∨ ···· - + ••   1 of 4   ⑦   〔 B Q   ⊟                                                                                                    |   |  |
| Complaints Petitions    1103-Complaint ×                                           | 1103-JC-2024-88 09/22/2024 07:23:23 PM Pg 1 of 4 Trans ID: FAM202452585                                                                                                    |   |  |
|                                                                                    | COMPLAINT- JUVENILE DELINQUENCY                                                                                                    |   |  |
| COMPLAINT 1103 JC 2024 000088 ROBERT P. SMITH FDCW                                 | COMPLAINT NUMBER THE STATE OF NEW JERSEY IN THE INTEREST OF:                                                                                                    | I |  |
| Review Complaint                                                                   | 1103 JC 2024 000088 ROBERT P SMITH<br>ADDRESS: 1314 BERGENLINE AVE                                                                                                    |   |  |
|                                                                                    | COMPLAINT TYPE: W                                                                                                    |   |  |
| Results of Referral Agency's Attempt(s) to Notify Parent/Guardian that Youth was T | A Chancery Division, Family Part, COUNTY OF: MERCER UNION CITY NJ 07087-0000                                                                                                    |   |  |
| O MADE DIRECT CONTACT WITH PARENT/GUARDIAN                                         | # of CHARGES CO-DELINQUENT COUNT ARREST DATE PHONE: 201-869-0106 (H)                                                                                                    |   |  |
| O PARENT/GUARDIAN COULD NOT BE REACHED, NOTIFIED OTHER ADULT                       | 2 Name and address of school (and grade) or employer: GRADE:                                                                                                    |   |  |
| PARENT/GUARDIAN/OTHR ADULT COULD NOT BE REACHED, LEFT MSG                          | Officer and Department filing police report RALPH MASTRANGELO                                                                                                    |   |  |
| O BNABLE TO MARE CONTACT OR TO ELAVE MESSAGE                                       | 1270 WHITE HORSE AVE                                                                                                    |   |  |
| Submit to intake for Risk Screening. Submit to                                     | TRENTON         NJ         08619         Family Court Docket Num: FJ-11-000031-25         Gender: MALE           Police Case #: BCD1234         BCD1234         DOB: 01/16/2008                          |   |  |
|                                                                                    | SSN#: SBI#: Eye: BROWN Height: 5'5 Weight: 120 Hair: BROWN                                                                                                    |   |  |
| I am electronically certifying this complaint to the court.                        | The above named juvenile is alleged, upon my personal knowledge/ information supplied by others, to be delinquent in that, on or about 09/14/2024                                                        | 1 |  |
| Do not file this complaint to the court at this time.                              | at the above named juvenile did: [ set forth facts regarding time, manner, place and essential elements of the alleged act] THE ABOVE-NAMED JUVENILE IS ALLEGED TO HAVE COMMITTED AN AGGRAVATED ASSAULT. |   |  |
|                                                                                    | THE ABOVE-NAMED JUVENILE IS ALLEGED TO FLEE,                                                                                                    |   |  |
|                                                                                    |                                                                                                    |   |  |

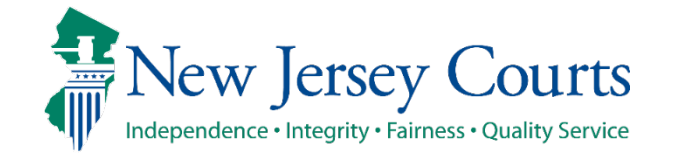

### The officer selects the appropriate radio button and clicks the "Submit to Intake for RST" button.

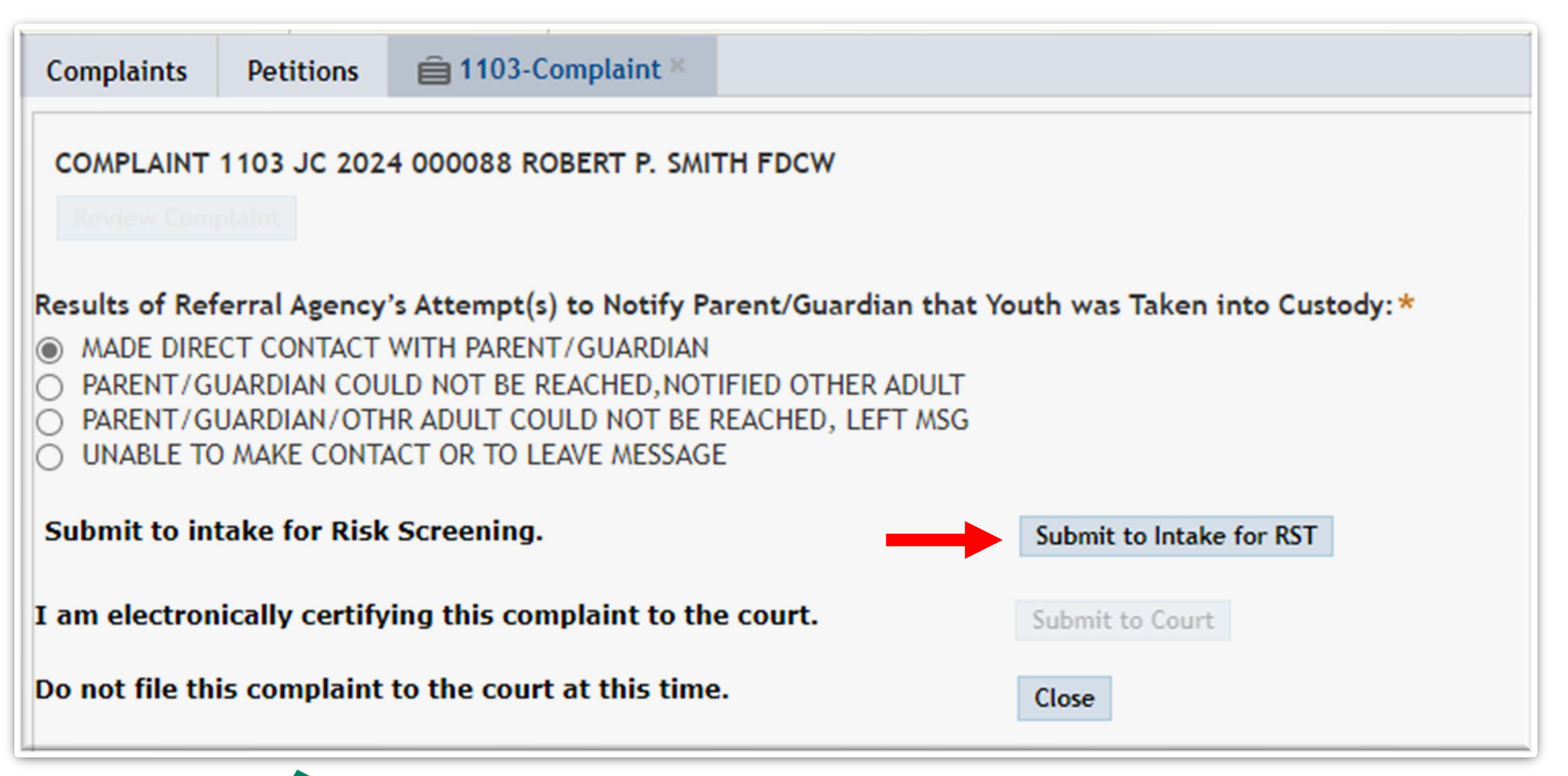

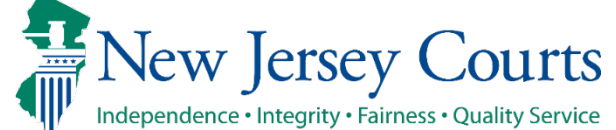

### The officer clicks the "Continue" button on the subsequent popup screen.

| COMPLAINT 1103 JC 2024 000088 ROBERT P. SMITH FDO                                                                             | w                                                                                                    |    |
|----------------------------------------------------------------------------------------------------|----------------------------------------------------------------------------------------------------|----|
| Review Complaint                                                                                                    |                                                                                                    |    |
| Results of Referral Agency's Attempt(s) to Notify Parent/0                                                                    | juardian that Youth was Taken into Custody: *                                                                 |    |
| MADE DIRECT CONTACT WITH PARENT/GUARDIAN                                                                                      |                                                                                                    |    |
| <ul> <li>PARENT/GUARDIAN COULD NOT BE REACHED, NOTIFIED C</li> <li>PARENT/GUARDIAN/OTHR ADULT COULD NOT BE REACHED</li> </ul> | D, Submit to Intake for Review                                                                                | ×  |
| O UNABLE TO MAKE CONTACT OR TO LEAVE MESSAGE                                                                                  |                                                                                                    |    |
| Submit to intake for Risk Screening.                                                                                          | Electronic Submission of Complaint to Intake for Review                                                       |    |
|                                                                                                    | This complaint will be submitted to Intake for review. Please verify and press continue to submit for review. |    |
| I am electronically certifying this complaint to the cour                                                                     |                                                                                                    |    |
| Do not file this complaint to the court at this time.                                                                         | Cancel Continue                                                                                               |    |
|                                                                                                    |                                                                                                    | 1. |
|                                                                                                    |                                                                                                    |    |
|                                                                                                    |                                                                                                    |    |
|                                                                                                    |                                                                                                    |    |

The officer clicks the "Close" button at the confirmation screen.

| New Jersey Courts<br>Independence • Integrity • Fairness • Quality Service                                                        |           |            |           |  |
|----------------------------------------------------------------------------------------------------|-----------|------------|-----------|--|
| eCDR/eMACS                                                                                                    | ▼ CASE    | JACKET     |           |  |
| Complaints                                                                                                    | Petitions | â 1103-Con | nplaint × |  |
| COMPLAINT 1103 JC 2024 000088 ROBERT P. SMITH FDTK<br>Complaint successfully <u>submitted to Family Court for Intake Review</u> . |           |            |           |  |

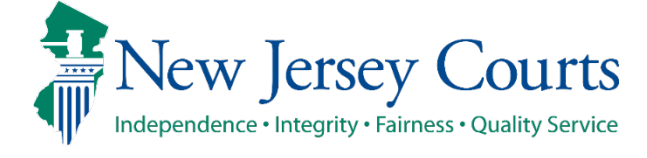

## RST is run by Family Intake staff.

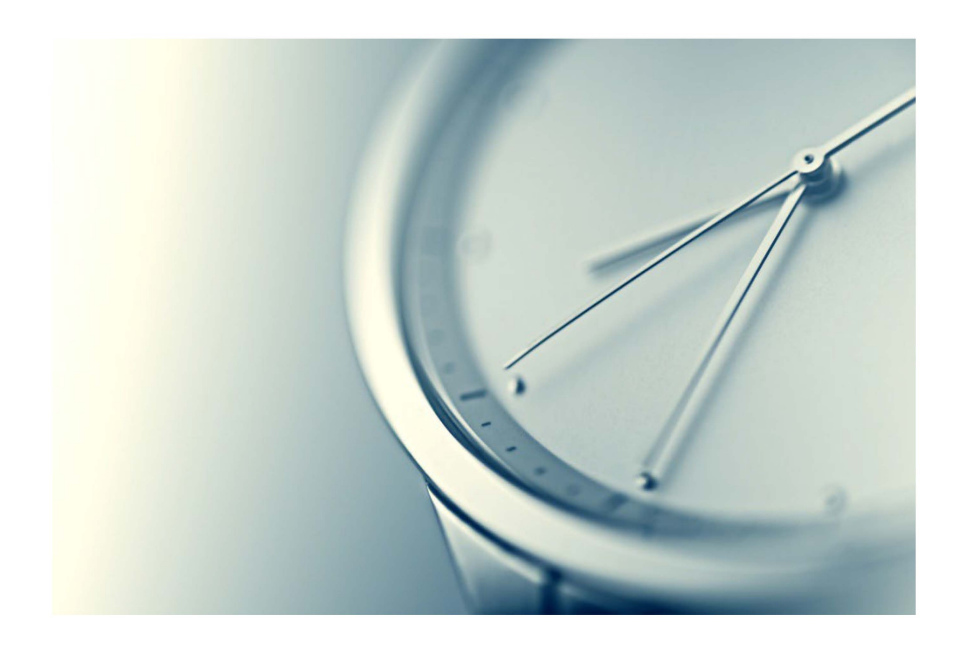

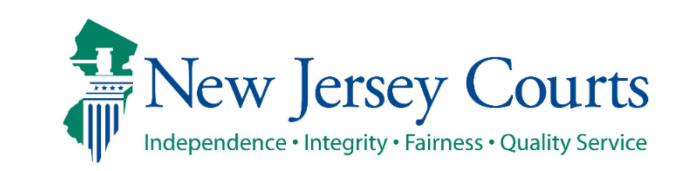
From the "My Cases (Municipal)" worklist, the officer can select Print or Review from the Actions dropdown list.

|   | My Cases (Muni                         | icipa | I)    |   |                     |                  |   |         |   |              |    |                    |        |   |        |   |           |           |  |
|---|----------------------------------------|-------|-------|---|---------------------|------------------|---|---------|---|--------------|----|--------------------|--------|---|--------|---|-----------|-----------|--|
| z | Refresh list Filter Beyond Last 7 Days |       |       |   |                     |                  |   |         |   |              |    |                    |        |   |        |   |           |           |  |
|   | Date Created V                         | *     | Court | Ŧ | Complaint # 🔹 👻     | Defendant Name 🔹 | ( | DCJ Ind | * | Entered By 🔹 | Re | eviewer -          | Status | * | Sealed | Ŧ | Locked By | Actions   |  |
| ► | 09/21/2024                             |       | 1103  |   | 1103 JC 2024 000088 | ROBERT P. SMITH  |   |         |   | TROPK1       | PF | ROSECUTORANN SMITH | FDTC   |   | Y      |   |           | Actions V |  |
|   | Review WorkList Review                 |       |       |   |                     |                  |   |         |   |              |    |                    |        |   |        |   |           |           |  |
| z | Refresh list                           |       |       |   |                     |                  |   |         |   |              |    |                    |        |   |        |   |           |           |  |

73

Juvenile Custody Warrants - Law Enforcement

From the "My Cases (Municipal)" worklist, the officer can print the Detention Admission Form and Complaint from the Actions dropdown list.

|   | My Cases (Municipal)                                              |   |       |   |                     |                 |   |         |   |              |   |                     |    |      |     |       |   |           |           |   |
|---|-------------------------------------------------------------------|---|-------|---|---------------------|-----------------|---|---------|---|--------------|---|---------------------|----|------|-----|-------|---|-----------|-----------|---|
| 2 | Refresh list Filter Beyond Last 7 Days                            |   |       |   |                     |                 |   |         |   |              |   |                     |    |      |     |       |   |           |           |   |
|   | Date Created V                                                    | * | Court | * | Complaint #         | Defendant Name  | * | DCJ Ind | * | Entered By - | - | Reviewer -          | St | atus | - S | ealed | * | Locked By | Actions   |   |
| Þ | 09/21/2024                                                        |   | 1103  |   | 1103 JC 2024 000088 | ROBERT P. SMITH |   |         |   | TROPK1       | 1 | PROSECUTORANN SMITH | FI | отс  | Y   | ,     |   |           | Actions V | 1 |
|   | Review WorkList Print Print Print Perentipo admission form Review |   |       |   |                     |                 |   |         |   |              |   |                     |    |      |     |       |   |           |           |   |
| 2 | Refresh list                                                      |   |       |   |                     |                 |   |         |   |              |   |                     |    |      |     |       |   |           |           |   |

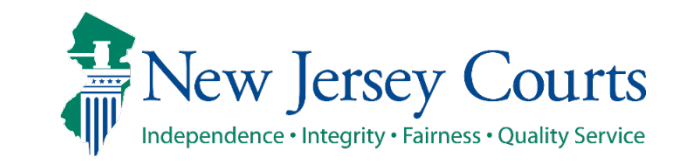

# The Detention Admission form indicates the facility where the juvenile is to be taken as selected by Family Intake staff.

| AUTOMATED TRIAL COURT SYSTEMS                                                                                                    | Complaint - Juvenile Delir                                                                                                    | nquency - Wa                                                                   | rant - Wor                          | k - Microsoft Edg                              | e                                                                                                    | - 0         |  |  |  |  |  |  |
|----------------------------------------------------------------------------------------------------|----------------------------------------------------------------------------------------------------|--------------------------------------------------------------------------------|-------------------------------------|------------------------------------------------|----------------------------------------------------------------------------------------------------|-------------|--|--|--|--|--|--|
| New Jersey Courts                                                                                                    | https://portalmacs-qacloud.aocnp.njcourts.gov/prweb/PRAuth/app/EMACS_/_hUx_8vzCeeXvtz3eScP8A*/!S                                        |                                                                                |                                     |                                                |                                                                                                    |             |  |  |  |  |  |  |
| Independence • Integrity • Fairness • Quality Service                                                                                                    |                                                                                                    |                                                                                | -                                   | + ••                                           | 1 of 1   즷   ①                                                                                           | Q   🛱       |  |  |  |  |  |  |
| eCDR: How to Submit to Prosecutor/Sr Officer for Review (Complaint create<br>eCDR Training Site. NOW AVAILABLE                                                                                                    | QA 1103                                                                                                    | QA 1103 JC 2024 000088 10/02/2024 10:31:29 AM Pg 1 of 1 Trans ID: FAM202453098 |                                     |                                                |                                                                                                    |             |  |  |  |  |  |  |
|                                                                                                    |                                                                                                    |                                                                                |                                     | JUVENILE DE                                    | ETENTION ADMISSION                                                                                       |             |  |  |  |  |  |  |
| Law Enforcement LiveScan - Frequently Asked Questions.                                                                                                    | CC                                                                                                    | MPLAINT NU                                                                     | MBER                                |                                                | The State of New Jersey in the Interest                                                                  | of:         |  |  |  |  |  |  |
| eCDR Quick Reference and Troubleshooting Guide.                                                                                                    | Court                                                                                                    | Prefix                                                                         | Year                                | Sequence                                       | ROBERT SMITH                                                                                             |             |  |  |  |  |  |  |
| eCDR Powerpoint.                                                                                                    | 1103                                                                                                    | JC                                                                             | 2024                                | 88                                             | Address: 1314 BERGENLINE AVE                                                                             |             |  |  |  |  |  |  |
| PCSAM: Inquiry Guide                                                                                                    | COMPLA                                                                                                    | INT TYPE: W                                                                    |                                     |                                                | UNION CITY NJ                                                                                            | 07087-0000  |  |  |  |  |  |  |
| PCSAM: Execute Warrant                                                                                                    | Chancery Division, Family                                                                                                    |                                                                                |                                     |                                                |                                                                                                    |             |  |  |  |  |  |  |
|                                                                                                    | Number of Charges                                                                                                    | Co-delinque                                                                    | nt Count                            | Arrest Date                                    | Phone Numbers: 201-869-0106 (H)                                                                          | 0           |  |  |  |  |  |  |
| All State Agencies, including State Police have been converted to the New eCDR system. Plea<br>1. For all State Agency users, type the 'court code' or 'court name' in the field at the top of the<br>2. Select the court code from the drop down list. The system will display a Home and Case Pr<br>3. Click the Case Processing tab and then click on the 'Complaint Entry' link. | Officer and Department fili<br>RALPH MASTRANGEI<br>1270 WHITE HORSE A<br>ATTN CRIMINAL REC<br>TRENTON NJ 08619<br>Police Case#: bcd1234 | /er:<br>Grade:<br>MALE<br>1/16/2008                                            |                                     |                                                |                                                                                                    |             |  |  |  |  |  |  |
| Case Search (Municipal)                                                                                                    | - SSN#:                                                                                                    |                                                                                |                                     | SBI#:                                          | Race: White<br>Eye: BROWN Height:5'5 Weight: 120 Hair:                                                   | BROWN       |  |  |  |  |  |  |
| Court: * Type: Year: * Number: *                                                                                                    | To any Law Enfo<br>iuvenile to the W<br>BLACKWOOD (C                                                                                    | rcement (<br>arden of t<br>(AM) until                                          | Official of<br>his cour<br>a releas | of New Jerse<br>nty who is re<br>se or detenti | y, You are commanded to transport the<br>equired to keep the juvenile in custody<br>on decision is made. | his<br>y at |  |  |  |  |  |  |
| My Cases (Municipal)                                                                                                    | Offens                                                                                                    | e                                                                              | Aux Offens                          | e I                                            | Drug Code Degree Offense Descri                                                                          | iption      |  |  |  |  |  |  |
| New Jer                                                                                                    | Sev Courts                                                                                                    |                                                                                | _                                   |                                                |                                                                                                    |             |  |  |  |  |  |  |

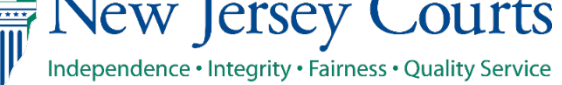

Note with this new process flow there is a new "Risk Screening Results" tab that displays the corresponding RST result. This is displayed when Review is selected from the Actions dropdown list.

| Complaints                                         | Petitions                              | Review Complaint ×     |                             |       |                  |                     |               |  |  |  |  |  |  |
|----------------------------------------------------|----------------------------------------|------------------------|-----------------------------|-------|------------------|---------------------|---------------|--|--|--|--|--|--|
| Review the Complaint                               |                                        |                        |                             |       |                  |                     |               |  |  |  |  |  |  |
| COMPLAINT 1103 JC 2024 000088 ROBERT P. SMITH FDTC |                                        |                        |                             |       |                  |                     |               |  |  |  |  |  |  |
| Juvenile                                           | Complaint                              | Charges and Narratives | Affidavit of Probable Cause | PLEIR | Involved Persons | Risk Screen Results | Event History |  |  |  |  |  |  |
| Custody                                            | Disposition                            | I                      |                             |       |                  |                     |               |  |  |  |  |  |  |
| Detentio<br>BLACKW                                 | Detention Location:<br>BLACKWOOD (CAM) |                        |                             |       |                  |                     |               |  |  |  |  |  |  |
|                                                    |                                        |                        |                             |       |                  |                     |               |  |  |  |  |  |  |
|                                                    | <u>C</u> lose                          |                        |                             |       |                  |                     |               |  |  |  |  |  |  |

Juvenile Custody Warrants - Law Enforcement

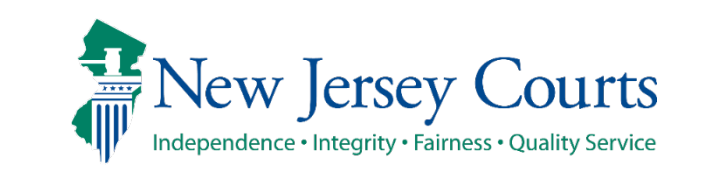

### New Jersey Courts Independence • Integrity • Fairness • Quality Service

## Juvenile Custody Warrant Law Enforcement Processing

October 2024